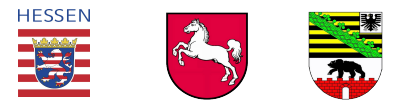

# NW-FVA

Nordwestdeutsche Forstliche Versuchsanstalt

(Stand 03. November 2008)

# Hinweise zur Anwendung des

# Internetportals Waldschutzmeldewesen der

# Nordwestdeutschen Forstlichen Versuchsanstalt

Göttingen

# Inhaltsverzeichnis:

| DAS INTERNETPORTAL WALDSCHUTZMELDEWESEN                        | <u>3</u>        |
|----------------------------------------------------------------|-----------------|
| 1 Einführung                                                   | 3               |
| 1.1 Vorbemerkung                                               |                 |
| 1.2 Aufbau des Programms.                                      |                 |
| 1.3 Nutzerebenen                                               |                 |
| 1.4 Eingabestatus                                              | 5               |
| 2 Redienung des Programms (Revier)                             | 6               |
| 2 1 Systemyoraussetzungen                                      | <u> </u>        |
| 2.2 Start des Programms                                        | <u></u> 6       |
| 2.3 Anmeldung auf der Startseite                               | <u>.</u> 7      |
| 2.4 Hinweise zur aktiven Oberfläche Willkommensseite"          | 8               |
| 2.5 Pflege der Grundeinstellung durch den Nutzer               |                 |
| 2.6 Dateneingabe                                               | 9               |
| 2.6.1 Erfassung Schadmeldung                                   | 11              |
| 2.6.2 Erfassung Biotechnik                                     |                 |
| 2.6.3 Erfassung Pflanzenschutzmittel (PSM)                     | 12              |
| 2.6.4 Korrektur von Einträgen                                  |                 |
| 2.7 Eilmeldung                                                 |                 |
| 2.8 Abschluss der Meldung.                                     |                 |
| 2.9 Nachmeldung                                                |                 |
| 2.10 Auswertung / Berichte                                     | 16              |
| 2.11 Prognosemodul / laufende Überwachung                      |                 |
| 2.12 Ende der Anwendung                                        |                 |
| 2 Nutrung ab Earstamtachana                                    | 10              |
| 3 1 Apmeldung                                                  | <u>19</u><br>10 |
| 3.2 Nutzereinstellung bei erstmaliger Anmeldung                | <u>19</u><br>10 |
| 3.3 Dateneingabe                                               | 20              |
| 3.4 Meldung, Kontrolle und Bestätigung auf Forstamtsebene      | <u>20</u><br>20 |
| 3.4.1 Kontrolle auf Forstamtsebene                             | <u>20</u><br>21 |
| 3.4.2 Abschluss einer Meldung / Bestätigung durch das Forstamt | 21              |
| 3 4 3 Meldung durch das Forstamt für das Revier                |                 |
| 3.5 Auswertungen / Berichte - Statistik                        | 22<br>22        |
| 3.5.1 Voreinstellungen                                         |                 |
| 3.5.2 Datenauswertung                                          | 23              |
| 3.6.1Ende der Anwendung                                        |                 |
|                                                                | <u></u>         |
| 4 Verlust des Passwortes                                       | 24              |

# Das Internetportal Waldschutzmeldewesen

## 1 Einführung

## 1.1 Vorbemerkung

Um eine rationelle Erfassung, Weiterleitung und Auswertung der im Rahmen des Waldschutzmeldewesens in den Ländern der Forstlichen Versuchsanstalt erhobenen Informationen zu gewährleisten, wurde ein internetbasiertes Programm entwickelt. Damit wird eine einfachere und schnellere Datenverarbeitung angestrebt. Dieses Internetportal Waldschutzmeldewesen ist so konzipiert, dass die Dateneingabe dezentral durch die Revierleiter an ihren Dienstorten erfolgen kann. Vor der Weiterleitung / Freigabe der Daten ist die Kontrolle durch den Amtsleiter vorgesehen. Dabei erfolgt gleichzeitig die Zusammenstellung der einzelnen Revierdaten für das Forstamt in Summe. Auf Forstamtsebene ist auch eine Dateneingabe für das einzelne Revier möglich.

Durch den Zugang per Internet können neben den Ämtern der Länder auch die in das Meldesystem integrierten Bundesforst- und Stadtforstämter dieses System der Datenerfassung, -weiterleitung und Auswertung nutzen. Private Forstbetriebe mit eigener Beförsterung können ebenfalls mit einbezogen werden.

Durch individuelle Passwörter und unterschiedliche Nutzerrechte wird gesichert, dass jeder Nutzer Schreibzugriff nur auf die für ihn relevanten Daten erhält. Enthalten sind auch Auswertungen (Berichte), so dass ein sofortiger "Datenrücklauf" über das Programm erfolgen kann.

Weitere wesentliche Inhalte sind ein Prognosemodul und die Möglichkeit der Dokumentation für den Einsatz von Pflanzenschutzmittel entsprechend der letzten Änderung des PflSchG.

Die vorliegende Anwenderbeschreibung soll den Umgang mit dem Programm verständlich machen und erleichtern sowie eine Hilfe beim Arbeiten geben. Sie erklärt die für die Dateneingabe und – auswertung relevanten Schritte. Eine Zusammenfassung mit den wichtigsten Bedienungsschritten für das Internetportal befindet sich am Ende der Beschreibung.

## 1.2 Aufbau des Programms

Das Internetportal kann auf verschiedenen Nutzerebenen bedient werden: Revier / Forstamt (neben ALFF) / Forstbetriebsleitung (neben Landesverwaltungsamt) / Ministerium / Administrator (NW-FVA). Dabei stehen für jede Ebene unterschiedliche Anwendungsmöglichkeiten zur Verfügung. Meldungen werden jedoch immer auf Revierebene abgesetzt. Nachfolgendes Schema verdeutlicht den Datenfluss im Arbeitsprozess des Internetportals – Waldschutzmeldewesen.

|                                             |                     | Landesforstverwaltung      |                                                         | außerhalb Landesforstverwaltung                 |                              |                                 |                                 |
|---------------------------------------------|---------------------|----------------------------|---------------------------------------------------------|-------------------------------------------------|------------------------------|---------------------------------|---------------------------------|
| Daten-<br>eingabe                           | Revier              | Staatswald                 | Nichtstaatswald<br>(u. getrennt nach<br>Eigentumsarten) | Privat-<br>wald                                 | Körper-<br>schafts-<br>wald  | Bundes-<br>forstver-<br>waltung | Kammer-<br>forstver-<br>waltung |
|                                             |                     | ↓                          | $\checkmark$                                            | ↓<br>▼                                          | ↓ \                          |                                 | ↓<br>▼                          |
| Daten-<br>eingabe u.<br>Daten-<br>kontrolle | Forstamt /<br>ALFF* | FoÄ / Forstbetriebe / ÄLFF |                                                         | FoÄ mit<br>eigenbeförstertem<br>Nichtstaatswald |                              | rstbetriebe,<br>FoÄ             |                                 |
| Daten-<br>auswertung                        | alle Nutzer         | Ansicht und Ausga<br>xls.  | abe als pdf. und als<br>Datei                           | Bei Sch<br>sons                                 | nreibrecht w<br>t nur Ansich | vie innerhalt<br>it u. keine A  | o der LFV,<br>usgabe            |

Datenfluss im Arbeitsprozess des Internetportals

\*ALFF (Amt f. Landwirtschaft, Flurneuordnung und Forsten)

## 1.3 Nutzerebenen

- 1. **Revier:** Hier kann für das jeweils zuständige Revier die Dateneingabe der Forstschutzmeldungen erfolgen. Dies geschieht in der voreingestellten nutzerspezifischen Arbeitsmaske. Der Status ist vor der ersten Meldung "Neu" und gilt während der Dateneingaben als "Offen". Eine Speicherung der Daten erfolgt jeweils nach Bestätigung. Die bereits eingegebenen Daten sind unter der Eingabemaske einsehbar. Eine Datenauswertung ist jederzeit im Bereich "Berichte" durchführbar. Aber erst durch Beendigung der Gesamtmeldung und manueller Änderung des Status von "Offen" auf "Vollständig" kann eine offizielle Datenauswertung erfolgen. Schreibrechte hat der Nutzer ausschließlich für das eigene Revier.
- 2. Forstamt / ALFF (Amt): Hier kann alternativ zu den Revieren (dies soll als absolute Ausnahme erfolgen) die Dateneingabe oder eine Korrektur der Daten erfolgen. Auf dieser Ebene muss nach Kontrolle der eingegeben Daten der Meldestatus von "Vollständig" auf "Geschlossen" gesetzt und gespeichert werden. Diese Statusänderung ersetzt die Unterschrift des Forstamtsleiters unter die Waldschadensmeldungen! Erst mit diesem Status sind Auswertungen und Ausdrucke der Daten durch darüberstehende Nutzerebenen offiziell durchführbar. Es können für jeden Meldestatus Auswertungen für das eigene Forstamt erfolgen. Schreibrechte bestehen nur für das eigene Forstamt. Für andere Forstämter der gleichen Verwaltungseinheit besteht nur die Möglichkeit der Datenansicht.

Das ALFF in ST: Die Rechte des ALFF zur Einsichtnahme / Kontrolle beziehen sich auf alle Forstämter im Zuständigkeitsbereich. Schreib- bzw. Melderechte bestehen für die Möglichkeit von nichtbetreuten, nichtstaatlichen Forstflächen. Es steht hierarchisch zwischen der Forstamtsebene und der Ebene des Landesverwaltungsamtes.

- 3. Forstbetrieb / Landesverwaltungsamt / Landwirtschaftskammer Nds. / Klosterkammer (Orga): Auf dieser Ebene erfolgt im Normalfall keine Dateneingabe, sondern Kontrolle und Auswertung durch die Berichtsfunktion. Die Änderung von Daten ist jedoch technisch möglich. Auswertungen jeder Art der eingegebenen Daten können innerhalb der Besitz- und Betriebsformen für das jeweilige gesamte Bundesland erfolgen.
- 4. <u>Ministerium</u>: Auf dieser obersten Landesebene erfolgt keine Dateneingabe, sondern nur Kontrolle und Auswertung durch die Berichtsfunktion. Auswertungen jeder Art der eingegebenen Daten können über alle Besitz- und Betriebsformen für das jeweilige gesamte Bundesland erfolgen. Eine Dateneinsicht in andere Bundesländer besteht nicht.
- 5. <u>Administrator / Nordwestdeutsche Forstliche Versuchsanstalt Göttingen:</u> Diese Ebene hat Zugriffsrechte für alle Ämter und Nutzerebenen der Bundesländer Hessen, Niedersachsen und Sachsen-Anhalt. Hier können Kontrollen, Datenkorrekturen (soll mgl. vermieden werden) von bereits gemachten Meldungen und Auswertungen durchgeführt werden. Auf dieser Ebene besteht weiterhin das Recht, neue Nutzer einzurichten, Passwörter zu

vergeben oder die Datenbank (z. B. hinsichtlich der Schädlingsarten in der Auswahlliste) zu verändern.

**Beachte** 

Eigenbeförsterte Privatforst-, Kommunal- und Körperschaftsbetriebe erhalten auf Anfrage in der NW-FVA einen separaten Login. Sie definieren die Nutzerebenen in Rücksprache mit der NW-FVA innerhalb der Ebenen 1 - 3.

## 1.4 Eingabestatus

Die Änderung des Status hat Auswirkungen auf die Außendarstellung der Daten und ist Festlegung des Meldestands. Er ersetzt in der jeweiligen Nutzerebene die Unterschrift und bestätigt die Richtigkeit der eingegebenen Daten. Änderungen von Meldungen sind nur im Status "Offen" möglich.

- <u>Neu</u>: Grundstatus vor der ersten Eintragung einer Meldung auf Revierebene für die jeweiligen Einstellungen Jahr / Zeitraum / Besitzart
- <u>Offen</u>: Automatische Statusänderung während der Eintragungen der verschiedenen Meldungen durch die Revierebene zu Schäden / Biotechnik / Pflanzenschutzmitteln
- <u>Vollständig</u>: Nachdem die Eingabe der Meldungen für den eingestellten Zeitraum vom Revierleiter beendet ist, wird der Status von ihm auf "Vollständig" gesetzt. Damit hat er die Meldung für die Forstamtsebene abgesetzt und zur Plausibilitätsprüfung freigegeben. Diese Änderung des Status ersetzt die Unterschrift des Revierbeamten! Meldungen, die aus einem bestimmten Grund zu einem späteren Zeitpunkt eingearbeitet werden müssen, können nach dieser Statusänderung nur noch über eine Nachmeldung (vgl. Kap. 2.7) in das Internetportal eingetragen werden.
- <u>Geschlossen</u>: Dieser Status wird nur durch die Forstamtsebene gesetzt und gilt als Unterschrift des Forstamtsleiters! Er wird gesetzt, wenn alle Reviermeldungen im Amt eingetroffen, plausibel, fachlich nachvollziehbar und vollständig sind und diese Daten von der übergeordneten Ebene bspw. Forstbetrieb / Ministerium offiziell verarbeitet werden können.

Jede übergeordnete Ebene hat jederzeit Einblick in den jeweiligen Meldestand aller ihr unter- bzw. nachgeordneten Ebenen / Verwaltungsbereiche innerhalb der eigenen Besitz- und Betriebsformen ihres Bundeslandes. Soweit der Status noch nicht auf "Geschlossen" steht, sind alle eingebenen Meldungen durch übergeordnete Hierarchien zwar schon einsehbar, aber noch nicht offiziell verwertbar. Erst nach der Statusänderung durch die Forstamtsebene auf "Geschlossen" ist eine offizielle Auswertung durch übergeordnete Stellen möglich.

## 2 Bedienung des Programms (Revier)

## 2.1 Systemvoraussetzungen

Standardcomputer der Forstämter (Reviere) mit entsprechend leistungsfähigem Internetzugang und Bildschirm. Empfohlen wird durch die NW-FVA:

| Rechner:                       | ab Prozessorklasse Pentium                                                           |
|--------------------------------|--------------------------------------------------------------------------------------|
| Browser (Javascript, Cookies n | nüssen aktiviert sein):<br>Internet Explorer ab Version 6.0<br>Firefox ab Version 2  |
| Bildschirmauflösung:           | ab 1024x768                                                                          |
| Netzwerk:                      | ab ISDN - 54kbit/s (Empfohlen: DSL - 2Mbit/s)                                        |
| Software optional:             | Excel oder Open Office - für Auswertungen<br>Adobe Acrobat Reader - für Auswertungen |

## 2.2 Start des Programms

Nach Anschalten des Internet und Starten des Internet-Explorers wird die Internetadresse in die Adresszeile des Microsoft Internet Explorers eingegeben:

http://134.76.242.45/cocoon/waldschutz/anmeldung.html

(Stand: 31.10.2008)

Es wird empfohlen, für diese Adresse ein Lesezeichen / Favoriten anzulegen. Damit wird der folgende Zugang wesentlich erleichtert. Danach öffnet sich die Startseite zur Anmeldung.

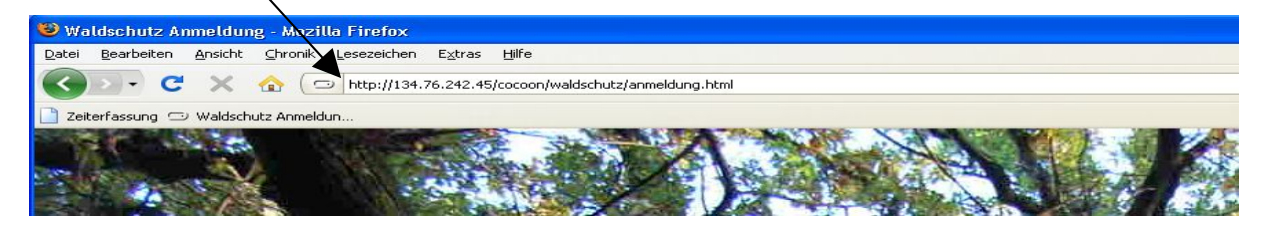

## 2.3 Anmeldung auf der Startseite

Von der NW-FVA wurde den Revieren, Forstämtern und anderen Verwaltungsebenen neben der Internetadresse der nutzerspezifische Name und das vorläufige Passwort zugesandt. Mit der Eingabe des Namens (basierend auf der Organisationsstruktur) und des entsprechenden Passwortes (alles in der Schriftgröße ,klein' schreiben / bitte Buchstaben ,o' und Ziffer ,0' unterscheiden), öffnet sich nach Bestätigung durch den Button **Anmeldung** das Programm zur Erfassung der Daten.

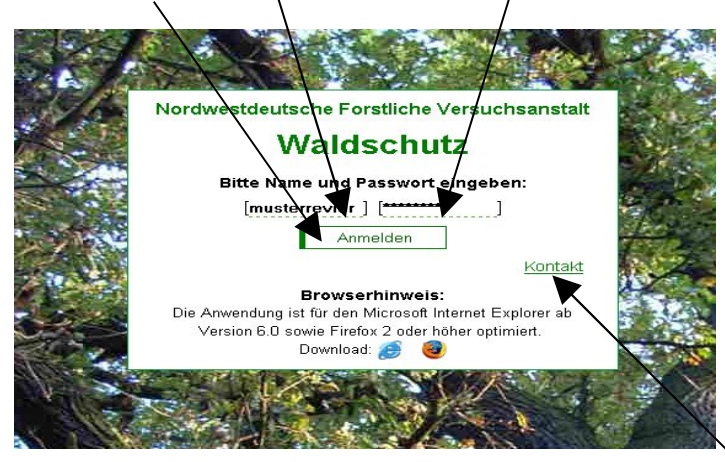

Sollten sich bereits beim Login Probleme ergeben, werden durch Anklicken des "Kontakt"-Links die Postadresse, die E-Mail-Adresse, die Telefonnummer und die Adresse der Homepage der Nordwestdeutschen Forstlichen Versuchsanstalt (NW-FVA) sichtbar. Der Nutzer kann sich umgehend mit dem Mitarbeiter der NW-FVA in Verbindung setzen und bestehende Probleme ausräumen.

| Waldso                                         | hutz                   |
|------------------------------------------------|------------------------|
| Konta                                          | kt                     |
| Nordwestdeutsche Forstliche<br>Versuchsanstalt | www.nw-fva.de          |
| 37079 Göttingen                                | Tel.: (0551) 69401-231 |
|                                                |                        |

## 2.4 Hinweise zur aktiven Oberfläche "Willkommensseite"

Die Willkommensseite ist ähnlich einem Baukastensystem aufgebaut.

Das Feld NW-FVA führt nach Anklicken direkt auf die Homepage der Nordwestdeutschen Forstlichen Versuchsanstalt Göttingen. Dort können alle aktuellen Informationen u.a. zum Thema Waldschutz (bspw. Forstschutzinfo) abgerufen werden.

Weitere aktive "Bausteine" sind die Bereiche Waldschutz, Prognose, Nutzer, Kontakte, Abmelden. Hier sind die entsprechenden Programme und Hinweise hinterlegt, die für die Nutzung des Internetportals notwendig sind.

Es ist möglich, hier weitere Programmteile und Links durch die NW-FVA hinzuzufügen, um den Bereich des Waldschutzmeldewesens der Bundesländer Hessen, Sachsen-Anhalt und Niedersachsen zu optimieren und anwenderorientiert zu gestalten. Zu beabsichtigten Änderungen wird frühzeitig informiert.

Auch aktuelle Hinweise und Anweisungen (bspw. diese Bedienanleitung) werden auf dieser Seite hinterlegt.

| <b>V</b>                                          |              |                 |                | K               |              |             |                 |           |
|---------------------------------------------------|--------------|-----------------|----------------|-----------------|--------------|-------------|-----------------|-----------|
| NW-FVA                                            |              |                 | Nutzer         | Konta te        | Abmelde      | 20          |                 |           |
| Nordwestdeutsche<br>Forstliche<br>Versuchsanstalt | Waldschutz   | Prognose        |                |                 |              | Orani I Di  | - Sachson-      | Apphalt A |
|                                                   |              |                 |                |                 |              |             | Sachsen         |           |
| Dateneingabe                                      |              |                 |                |                 |              |             |                 |           |
| Meldung                                           | Willkomm     | en              |                |                 |              |             |                 |           |
| Nachmeldung                                       |              |                 |                |                 |              |             |                 |           |
| Eilmeldung                                        | Willkommen a | uf der Waldschu | utz-Meldeseite | . Bitte treffei | n Sie in der | linken Menü | lleiste Ihre Au | iswahl.   |
| Berichte                                          |              |                 |                |                 |              |             |                 |           |
| Schäden                                           |              |                 |                |                 |              |             |                 |           |
| Biotechnik                                        |              |                 |                |                 |              |             |                 |           |
| Pflanzenschutzmittel                              |              |                 |                |                 |              |             |                 |           |
| Kartographisch                                    |              |                 |                |                 |              |             |                 |           |
| Gespeicherte Berichte                             |              |                 |                |                 |              |             |                 |           |
|                                                   |              |                 |                |                 |              |             |                 |           |
|                                                   |              |                 |                |                 |              |             |                 |           |
|                                                   |              |                 |                |                 |              |             |                 |           |

## 2.5 Pflege der Grundeinstellung durch den Nutzer

Nachdem sich die "Willkommensseite" im Anschluss der ersten Anmeldung geöffnet hat, sind sofort zwei Einstellungen vorzunehmen. Dazu wird in der horizontalen Menü-Leiste das Kästchen **Nutzer** durch Anklicken geöffnet.

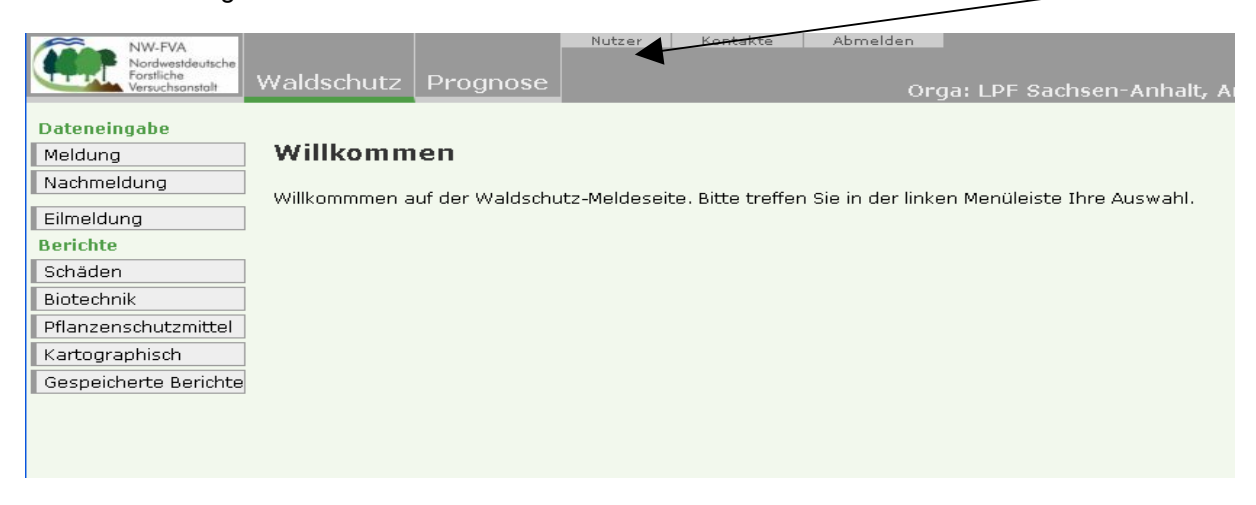

#### **Beachte**

Auf der Willkommensseite wird diese Arbeitsanweisung einem Button / Link unterlegt und als .pdf-Dokument abrufbar sein. Spätere Sondermeldungen können über diese Seite abgefragt werden. Danach öffnet sich die Oberfläche zur Änderung der Grundeinstellungen durch den Nutzer / Nutzerdaten. Hier sind erstens unbedingt sofort die E-Mail-Adresse und Telefonnummer des Revieres einzugeben (damit ist der Kontakt zwischen NW-FVA und Revier gesichert) und zweitens ist ein neues selbstgewähltes Passwort einzugeben! Dieses sollte mindestens 6 Stellen umfassen und dabei mind. eine Zahl enthalten. Somit ist einerseits die Sicherheit gegeben, dass nur der Revierleiter Zugang zu "seiner" Waldschutzmeldung hat und kein zweiter unbefugt eine Meldung absetzen kann. Andererseits sollte das neue Passwort dem Revierleiter geläufiger sein.

| NW-FVA<br>Nordwestdeutsche<br>Forstliche<br>Versuchsanstalt | Waldschutz Abmeld n |
|-------------------------------------------------------------|---------------------|
|                                                             |                     |
| Dateneingabe                                                |                     |
| Meldung                                                     | Nutzerdaten änder/n |
| Nachmeldung                                                 |                     |
| Elles a labora a                                            | eMail Adresse *     |
| Elimelaung                                                  |                     |
| Berichte                                                    |                     |
| Schäden                                                     | Neues Passwort      |
| Biotechnik                                                  | bitte wiederholen * |
| Diocecimik                                                  |                     |
| Pflanzenschutzmittel                                        | OK Abbruch          |
| Kartographisch                                              |                     |
|                                                             |                     |

Sobald diese Eintragung beendet ist, ist sie durch Klicken auf **OK** zu bestätigen und die erste Waldschutzmeldung kann durch Klicken in der linken senkrechten Menüleiste auf **Meldung** begonnen werden.

| NW-FVA<br>Nordwestdeutsche<br>Forstliche<br>Versuchsanstalt | Waldschutz         | Amt: |
|-------------------------------------------------------------|--------------------|------|
| Dateneingabe<br>Meldung                                     | Nutzerdaten ändern |      |
| Nachmeldung                                                 | eMail Adresse      |      |
| Eilmeldung                                                  | Telefon            |      |
| Berichte                                                    | Neues Passwort     |      |
| Schäden                                                     | hitta wiadarhalan  |      |
| Biotechnik                                                  |                    |      |
| Pflanzenschutzmittel                                        | OK Abbruch         |      |
| Kartographisch                                              |                    |      |
|                                                             |                    |      |

Bei späteren Meldungen kann direkt von der "Willkommensseite" zur Dateneingabe (wie im folgenden Punkt beschrieben) gegangen werden.

### 2.6 Dateneingabe

Im ersten Schritt ist erst das Thema "Waldschutz" ODER "Prognose" (ab 2.11) und danach die Art der Meldung in dem linken Menü auszuwählen (Meldung ODER Nachmeldung).

| NW-FVA                                            | Nutzer Kontakte Abmelden                                                                           |                                      |
|---------------------------------------------------|----------------------------------------------------------------------------------------------------|--------------------------------------|
| Nordwestdeutsche<br>Forstliche<br>Versuchsanstalt | Waldschutz                                                                                         | Hessen                               |
|                                                   |                                                                                                    | orga: nessen-rorst, Ant, Darnistaut, |
| Datener abe                                       |                                                                                                    |                                      |
| Meldung                                           | Willkommen                                                                                         |                                      |
| Nachmeldung                                       | Willkommen auf der Waldschutz Meldeseite. Bitte troffen Gie in der linken Menüleiste Ibre Auswahl  |                                      |
| Eilmeldung                                        | winkomminien auf der Waldschutz-Meldeseite. Bitte dienen sie in der imken Mendleiste fine Auswahl. |                                      |
| Berichte                                          |                                                                                                    |                                      |
| Schäden                                           |                                                                                                    |                                      |
| Biotechnik                                        |                                                                                                    |                                      |
| Pflanzenschutzmittel                              |                                                                                                    |                                      |
| Kartographisch                                    |                                                                                                    |                                      |
| Gespeicherte Berichte                             |                                                                                                    |                                      |
|                                                   |                                                                                                    |                                      |
|                                                   |                                                                                                    |                                      |
|                                                   |                                                                                                    |                                      |
|                                                   |                                                                                                    |                                      |

**Beachte** 

Reihenfolge: Erst Voreinstellungen prüfen/aktualisieren, dann Meldung konkretisieren (Schäden, Biotechnik, PSM). Dies ist wichtig, damit die Datenbank jeden Eintrag zur späteren Berichtserstellung nutzen kann. Daher erst "WOFÜR" festlegen, dann "WAS".

#### 1. WOFÜR?

Zuerst sind immer die Voreinstellungen zu prüfen, für welches Jahr, welchen Zeitraum und für welche Besitzart gemeldet wird.

Ggf. sind Änderungen der Einstellungen mit Hilfe der entsprechenden "pull-down-Menüs" (Klappmenü mit Pfeil – zeigt die Auswahl der möglichen Eintragungen an) vorzunehmen. Abschließende Aktivierung der neuen Einstellungen durch Bestätigung mit dem Button **Aktualisieren**.

#### 2. WAS?

Anschließend ist zu wählen, was gemeldet werden soll (Schäden', ODER ,Biotechnik' ODER ,Pflanzenschutzmittel\*').

| NW-FVA<br>Nordwestdeutsche<br>orstliche<br>Versuchsanstalt | Waldschutz                                                                     |
|------------------------------------------------------------|--------------------------------------------------------------------------------|
| Dateneingabe<br>Meldung                                    | Meldungen - Übersicht                                                          |
| Biotechnik                                                 | Jahr Zhtraum Besitzart                                                         |
| Pflanzenschutzmittel                                       | 2007 V Rhuar - Refember V Privatwald                                           |
| Nachmeldung                                                | Aktualisieren -                                                                |
| Filmeldung                                                 |                                                                                |
| Berichte                                                   | 🔁 🖾 Januar - Dezember 2007 - Niedersachsen, Ahlhorn, Augustendorf - Privatwald |
| Schäden                                                    | Angelegt am: 23.06.2008, yop revier                                            |
| Biotechnik                                                 | Schadmeldungen: D                                                              |
| Pflanzenschutzmittel                                       | Verfahrensmildungen: 0                                                         |
| Kartographisch                                             | aktueller Erhebungsstatus: NEU 💉 🕺 Ändern                                      |
|                                                            | Stand: 23.06.2008                                                              |

(\* Zur Möglichkeit der Meldung Einsatz ,Pflanzenschutzmittel' (PSM) über dieses Internetportal wird auf die Waldschutzinfo 5/2008 der NW-FVA verwiesen. Entsprechend der Novellierung des Pflanzenschutzgesetzes ist die Dokumentation des Einsatzes von PSM Pflicht und mit Inkrafttreten des Gesetzes bußgeldbewehrt! Die Eingabe der erforderlichen Daten über dieses Internetportal ermöglicht durch die unkomplizierte Dokumentation die Erfüllung der Forderungen des Gesetzes ohne großen Aufwand.)

Die in diesem Meldeportal hinterlegte Pflanzenschutzmittelliste wird monatlich aktualisiert. Durch Eingabe des vorgesehenen PSM-Einsatzes kann man schnell abklären, ob dieser zugelassen ist, bzw. welche Mittel für einen bestimmten Schadorganismus erlaubt und geeignet sind.

#### **Beachte**

Länderspezifische Sonderregelungen bspw. bei der Dokumentation PSM sind zu beachten (bspw. Nds: Buchung über PAN bzw. NFP).

#### **Beachte**

Hinweis: Das Bundesamt für Verbraucherschutz und Lebensmittelsicherheit unterhält im Internet eine Homepage, in der tagesaktuell alle in Deutschland zugelassenen Pflanzenschutzmittel aufgeführt sind. Darin sind u.a. Handelsname, Wirkstoff, Wirkstoffgehalt, Zulassungsende, Indikation, Einsatzgebiet usw. zu finden:

https://portal.bvl.bund.de/psm/jsp/

#### 2.6.1 Erfassung Schadmeldung

Nun erfolgt die Eingabe der "Waldschadens-Meldung" in die vorgegebenen Felder der Arbeitsmaske / des Formulars. Die Gemarkung ist als Zahl einzutragen. Sie ist eine Pflichteingabe. Die spezifizierte Zuordnung kann je nach Besitzart über die Abteilung ODER das Flurstück erfolgen.

Ist die Gemarkung unbekannt, kann dem "Zwang" durch Eingabe einer 0 (Null) Genüge getan werden. Dies sollte aber nach Möglichkeit vermieden werden, da es bei den regelmäßig wiederkehrenden Forstreformen die aktuel einzige Möglichkeit der eindeutigen Auswertung über längere Zeiträume darstellt.

| NW-FVA<br>Nordwestdeutsche<br>Forstliche<br>Versuchsonstolt | Valdschutz Prognose Orga: LPF Sachsen-Anhalt, Amt                                                                                                    |
|-------------------------------------------------------------|----------------------------------------------------------------------------------------------------|
| Dateneingabe                                                |                                                                                                    |
| Meldung                                                     | Erfassung Schadmeldung/                                                                                                    |
| Schäden                                                     |                                                                                                    |
| Biotechnik                                                  | Jahr Zeitraum Besitzart                                                                                                    |
| Pflanzenschutzmittel                                        |                                                                                                    |
| Nachmeldung                                                 | Aktualisieren                                                                                                    |
| Eilmeldung                                                  |                                                                                                    |
| Berichte                                                    | August 2008 - Sachsen-Anhalt, 11 FA Westliche Altmark, 1102 Dähre - Landeswald                                                                                                    |
| Schäden                                                     | Erkennungszeitpynkt Eilmeldung                                                                                                    |
| Biotechnik                                                  |                                                                                                    |
| Pflanzenschutzmittel                                        | Gem Ykung Abt flung Flur Ack                                                                                                    |
| Kartographisch                                              | Baumartengruppe                                                                                                    |
| Gespeicherte Berichte                                       | Wählen Sie eine Baumartengruppe 💙 *                                                                                                    |
|                                                             | kein Baum                                                                                                    |
|                                                             | Ursache                                                                                                    |
|                                                             | ×*<br>Skiele [bi] Tolifišchen [bi] Menne [5m] Elšehe [iiz] Jotensität                                                                                                    |
|                                                             |                                                                                                    |
|                                                             | Bemerkungen und Ergänzungen                                                                                                    |
|                                                             |                                                                                                    |
|                                                             |                                                                                                    |
|                                                             |                                                                                                    |
|                                                             |                                                                                                    |
|                                                             | Anlegen Abbruch Rücksetzen                                                                                                    |
|                                                             | Hinweise:<br>Pflichtfeld, dieses Feld muss ausgefüllt werden.<br>It klicken Sie auf dieses Symbol um weitere Hinweise zu erhalten.<br>Eingabefehler, klicken Sie auf dieses Symbol für weitere Hinweise.<br>Stand: 30.10.2000 |

#### **Beachte**

Sammeleintragungen bspw. bei großflächigem Borkenkäferbefall über mehrere Abteilungen hinweg sind durch dezidierte (Mehrfach-)Nennung der betroffenen Abteilungen möglich. Eine Auswertung wird danach nur auf Revierebene, nicht mehr abteilungsgenau, möglich.

Die weiteren Eingaben zur Erfassung der Meldung bzw. der durchgeführten Maßnahmen erfolgen durch Nutzung der "pull-down-Menüs" bzw. mittels ergänzendem Eintrag (Bemerkungen und Ergänzungen). Zum Abschluss des Eintrags ist die jeweilige Eingabe durch **Anlegen** zu bestätigen / zu sichern.

| Nutzer       Abmelden         Waldschutz       Annt: Ahlhorn, F         Dateneingabe       Erfassung Schädmeldung         Biotechnik       Jahr Zeitraum         Pflanzenschutzmittel       Advalisieren         Nachmeldung       Advalisieren         Eilmeldung       Advalisieren         Eilmeldung       Advalisieren         Eilmeldung       Advalisieren         Eilmeldung       Erkennungszeitrunkt         Schäden       Schäden         Biotechnik       Pflanzenschutzmittel         Abteilung Flugstück       Immediang         Vahlen Sie eine Baumartengruppe       *         Biotechnik       Baumartengruppe         Vahlen Sie eine Baumartengruppe       *         Biofee       Bolden         Biofee       Biofee         Biofee       Bolden         Biofee       Biofee         Biofee       Bolden         Biofee       Biofee         Biofee       Biofee         Biofee       Biofee         Biofee       Biofee         Biofee       Biofee         Biofee       Biofee         Biofee       Biofee         Biofee       Biofee                                                                                                    |                                                             |                                                                                                    |
|----------------------------------------------------------------------------------------------------|-------------------------------------------------------------|----------------------------------------------------------------------------------------------------|
| Dateneingabe         Meldung         Schäden         Biotechnik         Pflanzenschutzmittel         Nachmeldung         Biotechnik         Biotechnik         Biotechnik         Pflanzenschutzmittel         Kartographisch         Bumartengruppe         Wählen Sie eine Baumartengruppe         Biotechnik         Biotechnik         Biotechnik         Biotechnik         Biotechnik         Biotechnik         Biotechnik         Biotechnik         Biotechnik         Biotechnik         Baumartengruppe         Wählen Sie eine Baumartengruppe         Biotelen Sie eine Baumartengruppe         Biotelen Sie eine Baumartengruppe         Biotelen Sie eine Baumartengruppe                                                                                                    | NW-FVA<br>Nordwestdeutsche<br>Forstliche<br>Versuchsanstalt | Waldschutz Amt: Ablhorn, R                                                                                                    |
| Meldung       Erfassung Schädmeldung         Biotechnik       Biotechnik         Pflazenschutzmittel       Aktualisieren         Berichte       Biotechnik         Schäden       Biotechnik         Biotechnik       Privatwald         Eilmeldung       Aktualisieren         Berichte       Privatwald         Schäden       Biotechnik         Biotechnik       Privatwald         Pflanzenschutzmittel       *         Abteilung Flustück       Eilmeldung         Baumartengruppe       *         Wihlen Sie yne Baumartengruppe       *         Bioteen       Boloe         Buchen       Biote         Biote       Buomartengruppe         Wihlen Sie yne Baumartengruppe       *         Bioteen       Bioteen         Biote       Bioteen         Biote       Bioteen         Bioteen       Bioteen         Bioteen       Bioteen                                                                                                    | Determinante                                                |                                                                                                    |
| Schäden   Biotechnik   Pflanzenschutzmittel   Nachmeldung   Berichte   Schäden   Biotechnik   Pflanzenschutzmittel   Attualisteren     Pflanzenschutzmittel     Attualisteren     Pflanzenschutzmittel     Schäden   Biotechnik   Pflanzenschutzmittel     Kartographisch     Bumartengruppe     Wählen Sie one Baumartengruppe     Wählen Sie one Baumartengruppe     Wählen Sie one Baumartengruppe     Privatwald     Privatwald                                                                                                    | Moldung                                                     | Erfassung Schadmeldung                                                                                                    |
| Jahr       Zeitraum       Besitzart         Biotechnik       Januar - Deember V       Privatwald         Pilanzenschutzmittel       Advallsieren       Privatwald         Nachmeldung       Eimeldung       Eimeldung         Berichte       Schäden       Eimeldung         Biotechnik       Pflanzenschutzmittel       Advallsieren         Pflanzenschutzmittel       Advallsieren       Eimeldung         Biotechnik       Eimeldung       20008         Pflanzenschutzmittel       Abteilung Flustlick       Eimeldung         Baumartengruppe       *       T         Wählen Sie eine Baumartengruppe       *       T         Wählen Sie eine Baumartengruppe       *       T         Battein       Eine Baumartengruppe       *                                                                                                    | Schäden                                                     |                                                                                                    |
| 2007 I Januar - December V Privatwald         Pflanzenschutzmittel         Nachmeldung         Berichte         Schäden         Biotechnik         Pflanzenschutzmittel         Kartographisch         Baumartengruppe         Wählen Sie eine Baumartengruppe         Biotechnik         Pflanzenschutzmittel         Kartographisch                                                                                                    | Biotechnik                                                  | Jahr Zeitraum Besitzart                                                                                                    |
| Nachmeldung       Aktualisieren         Eilmeldung       Berichte         Schäden       Schäden         Biotechnik       Solo 08         Pflanzenschutzmittel       *         Abteilung Flustück       Image flustück         Baumartengruppe       *         Biote       Buimartengruppe         Wählen Sie gine Baumartengruppe       *         Biote       Buimartengruppe         Biote       Buimartengruppe         Biote       Buimartengruppe                                                                                                    | Pflanzenschutzmittel                                        | 2007 V Januar - December V Privatwald                                                                                                    |
| Eilmeldung         Berichte         Schaden         Biotechnik         Pflanzenschutzmittel         Kartographisch         Baumartengruppe         Wählen Sie ohne Baumartengruppe         Wählen Sie ohne Baumartengruppe         Bohen         Bohen         Bohen         Bohen         Kattographisch                                                                                                    | Nachmeldung                                                 | Aktualisieren                                                                                                    |
| Berichte Schäden Biotechnik Pflanzenschutzmittel Kartographisch Baumartengruppe Wählen Sie eine Baumartengruppe Wählen Sie eine Baumartengruppe Wählen Sie eine Baumartengruppe Firken Biotechnik Baumartengruppe Firken Baumartengruppe Firken Biotechnik Biotechnik Baumartengruppe Firken Biotechnik Biotechnik Baumartengruppe Firken Biotechnik Biotechnik                                                                                                    | Eiles e let us e                                            |                                                                                                    |
| Schäden Biotechnik Pflanzenschutzmittel Kartographisch Baumartengruppe Wählen Sie eine Baumartengruppe Wählen Sie eine Baumartengruppe Firken Baumartengruppe Firken Sie eine Baumartengruppe Firken Sie eine Sie eine Sie eine Sie eine Sie eine Sie eine Sie eine Sie eine Sie eine Sie eine Sie eine Sie eine Sie eine Sie                                                                                                    | Berichte                                                    | 🔁 🔀 Januar - Dezember 2007 - Niedersachsen, Anlhorn, Augustenderf - Privatwald                                                                                                    |
| Biotechnik 22.00.08 * * Cintertuing<br>Pflanzenschutzmittel Abteilung Flusstück<br>Kartographisch Baumartengruppe * *<br>Wählen Sie eine Baumartengruppe * *<br>Birken Biofe Buchan Flusstengruppe * *<br>Birken Biofe Buchan Flusstengruppe * *<br>Birken Biofe Buchan Flusstengruppe * *<br>Birken Birken Buchan Flusstengruppe * *<br>Birken Birken Buchan Flusstengruppe * *<br>Birken Birken Buchan Flusstengruppe * *<br>Birken Buchan Flusstengruppe * *<br>Birken Buchan Flusstengruppe * *                                                                                                    | Schäden                                                     | Frkennungszeitnunkt Eilweldung                                                                                                    |
| Pflanzenschutzmittel<br>Kartographisch Baumartengruppe Wählen Sie eine Baumartengruppe Wählen Sie eine Baumartengruppe Wählen Si                                                                                                    | Biotechnik                                                  |                                                                                                    |
| Kartographisch<br>Baumartengruppe<br>Wählen Sie eine Baumartengruppe<br>Birken<br>Birken<br>Birk | Pflanzenschutzmittel                                        | Abteilung Fluvstück                                                                                                    |
| Baumartengruppe<br>Wählen Sie eine Baumartengruppe V<br>Birken<br>Birken<br>Bichen<br>Eichen<br>Eichen<br>Eichen                                                                                                    | Kartographisch                                              |                                                                                                    |
| Wählen Sie eine Baumartengruppe     *       Birken     Birken       Bichen     Bichen                                                                                                    |                                                             | Baumartengruppe                                                                                                    |
| Kieferin       Ime (Ind)       Interformation         Nichtholsbeam       Sonstiger Hadelbaum       Ime (Ind)       Ime (Ind)         Sonstiger Hadelbaum       Sonstiger Hadelbaum       Ime (Ind)       Ime (Ind)         Sonstiger Hadelbaum       Sonstiger Hadelbaum       Ime (Ind)       Ime (Ind)         Sonstiger Hadelbaum       Sonstiger (Ind)       Ime (Ind)       Ime (Ind)         Anlegen       Abbruch       Rüdsetzen       Ime (Ind)         Hinweise:       * Pflichtfeld, dieses Feld muss ausgefüllt werden.       Ime (Ind)       Ime (Ind)         Klicken Sie auf dieses Symbol um weiterer Hinweise zu erhalten.       Ime (Ind)       Ime (Ind)       Ime (Ind)         Eingabefehler, Klicken Sie auf dieses Symbol (Ind)       Weiterer Hinweise.       Ime (Ind)       Ime (Ind)       Ime (Ind)                                                                                                    |                                                             | Wählen Sie eine Baumartengruppe         Wählen Sie eine Baumartengruppe         Wählen Sie eine Baumartengruppe         Wählen Sie eine Baumartengruppe         Buchen         Eichen         Fichten         Bichen         Sonstiger Martaubbaum         Sonstiger Martaubbaum         Sonstiger Mataubbaum         Sonstiger Weichlaubbaum         Sonstiger Weichlaubbaum         Sonstiger Weichlaubbaum         Sonstiger Weichlaubbaum         Sonstiger Weichlaubbaum         Binweise:         * Pflichtfeld, dieses Feld muss ausgefüllt werden.         * Klicken Sie auf dieses Symbol um weiterer Hinweise zu erhalten.         • Klicken Sie auf dieses Symbol für weitere Hinweise. |
| Stand: 23.06.2008                                                                                                    |                                                             | Stand: 23.06,2008                                                                                                    |

**Beachte** 

Die Besitzart bestimmt die Farbe des Formulars. (grün: Landeswald / gelb: nicht Landeswald)

#### 2.6.2 Erfassung Biotechnik

Eintragungen zu Biotechnik und Pflanzenschutzmitteleinsatz erfolgen entsprechend den vorgenannten Hinweisen zur "Waldschadens-Meldung" nach Auswahl des jeweiligen Meldethemas (Biotechnik, Pflanzenschutzmitteleinsatz) unter dem geöffneten Button **Meldung** 

| NW-FVA<br>Nordwestdeutsche<br>Forstliche<br>Versuchsonstalt | Valdschutz Prognose Orga: LPF Sac                                   |
|-------------------------------------------------------------|---------------------------------------------------------------------|
| Dateneingabe                                                |                                                                     |
| Meldung                                                     | Erfassung Biotechnik/Verfahren/Schutzmaßnahmen                      |
| Schäden                                                     |                                                                     |
| iotechnik                                                   | Jahr Zeitraum Besitzart                                             |
| Pflanzenschutzmittel                                        |                                                                     |
| Nachmeldung                                                 | Aktualisieren                                                       |
| Eilmeldung                                                  |                                                                     |
| Berichte                                                    | [ 🔀 Oktober - Dezember 2008 - Sachsen-Anhalt, 11 FA Westliche Altma |
| Schäden                                                     | Anwendungszeitpunkt                                                 |
| Biotechnik                                                  | 30.10.08                                                            |
| Pflanzenschutzmittel                                        | Gemarkung Abteilung Flurstück                                       |
| Kartographisch                                              | 99 * 120                                                            |
| Gespeicherte Berichte                                       | Technik/Verfahren/Schaderreger                                      |
|                                                             | Bekamptung                                                          |
|                                                             | Borkenkärer Schlitzfallen                                           |
|                                                             | Fangholzhaufen                                                      |
|                                                             | Göttinger Fangwanne P<br>Hessische Fangwanne                        |
|                                                             | Mäuse Köderstation                                                  |
|                                                             | Pheromondispenser Borkenkater<br>Schermaus – Köderstation           |
|                                                             |                                                                     |
|                                                             |                                                                     |
|                                                             |                                                                     |
|                                                             | Anlegen Abbruch Rücksetzen                                          |
|                                                             |                                                                     |

#### 2.6.3 Erfassung Pflanzenschutzmittel (PSM)

| /                                                          |                                                                                                    |
|------------------------------------------------------------|----------------------------------------------------------------------------------------------------|
| NW-FVA<br>Nordwestdeutsche<br>Forstliche<br>Versuchsanstol | Waldschutz Prognose Orga: LPF Sachsen-Anhalt, Amt: FA V                                                                                                    |
| Dateneingabe<br>Meldung<br>Schäden                         | Erfassung Verbrauch Pflanzenschutzmittel                                                                                                    |
| Biot chnik                                                 | Jahr Zeitraum Besitzart                                                                                                    |
| Pflanzenschutzmittel                                       |                                                                                                    |
| Nachmeldung                                                | Aktualisieren                                                                                                    |
| Eilmeldung                                                 |                                                                                                    |
| Berichte                                                   | Oktober - Dezember 2008 - Sachsen-Anhalt, 11 FA Westliche Altmark, 1102 Dähre - Landesw                                                                                                    |
| Schäden                                                    | Anwendungszeitpunkt                                                                                                    |
| Biotechnik                                                 | 30.10.08                                                                                                    |
| Pflanzenschutzmittel                                       | Gemarkung Abteilung Flurstück Ausbringer                                                                                                    |
| Kartographisch                                             | 99 * 124a F. Meyer * 7                                                                                                    |
| Gespeicherte Berichte                                      | Anwendungsbereich / Ausbringungsort                                                                                                    |
|                                                            |                                                                                                    |
|                                                            | Pflanzenschutzmittel / Indikation<br>Dimilin 80 WG * Zulassungenende: 31.12.2014<br>Primor Granulat<br>Frimor Granulat<br>Karate Forst flüssig<br>Dipel ES<br>Bi 58 mintel-Spritzmittel Roxion<br>ProFume                          |
|                                                            | Anlegen Abbruch Rücksetzen<br>Hinweise:<br>Bei Verbrauch die Handelsproduktmenge, nicht Spritzbrühenmenge angeben!<br>* Pflichtfeld dieses Feld muss ausgefüllt werden.<br>17 Mirken sig und dieses Symbol zum weitere zu erhalten |

Das jeweilige Zulassungsende eines ausgewählten PSM ist im Formular automatisch aufgeführt und lasst nach aktuellem Rechtsstand den Verbrauch auch von Restbeständen in den darüberhinausgehenden zwei Jahren zu.

#### 2.6.4 Korrektur von Einträgen

Die Einträge können, nachdem die Speicherung stattgefunden hatte (die Gesamtmeldung aber nicht VOLLSTÄNDIG ist – siehe folgender Absatz ,Abschluss der Meldung'), zu einem späteren Zeitpunkt fortgesetzt und / oder korrigiert werden.

| NW-FVA<br>Nordwestdeutsche<br>Forstliche<br>Versuchsonstolt | aldschutz                                    | Nutzer          | Abm                  | and the second second sec |                   |          |                |        |              |        | Niedersachsen<br>Amt: Ahlhorn, Revier: Augustendorf |       |
|-------------------------------------------------------------|----------------------------------------------|-----------------|----------------------|----------------------------------------------------------------------------------------------------|-------------------|----------|----------------|--------|--------------|--------|-----------------------------------------------------|-------|
| Dateneingabe<br>Meldung E                                   | Erfassung                                    | Schao           | dmeld                | ung                                                                                                    |                   |          |                |        |              |        |                                                     |       |
| Biotechnik<br>Pflanzenschutzmittel<br>Nachmeldung           | lahr Zeitrai<br>2008 💌 Janua<br>Aktualisiere | um<br>r - Dezem | iber 💌 🛛             | esitzart<br>Privatwald                                                                                                    | ·                 |          |                |        |              |        |                                                     |       |
| Eilmeldung                                                  | 🔼 🕅 Januar                                   | - Dezen         | ober 200             | 18 - Niedersach                                                                                                    | sen. Ablhorn. A   |          | endorf -       | Privat | wald         |        |                                                     |       |
| Schäden                                                     | Erkennungszei                                | tpunkt          |                      |                                                                                                    | Eilmeldung        |          |                |        |              |        |                                                     |       |
| Biotechnik                                                  | 23.05.08                                     |                 |                      |                                                                                                    | - P               |          |                | < l>   |              |        |                                                     |       |
| Kartographisch                                              | Abteilung Flur                               | stuck           |                      |                                                                                                    |                   |          |                | $\sim$ |              |        |                                                     |       |
|                                                             | Baumartengru                                 | рре             |                      |                                                                                                    |                   |          |                | ``     |              |        |                                                     |       |
|                                                             | Kein Baum                                    | Baumart         | engruppe             | ~ -                                                                                                    |                   |          |                |        |              | < l>   |                                                     |       |
|                                                             | Ursache                                      |                 |                      |                                                                                                    |                   |          |                |        |              |        |                                                     |       |
|                                                             | Stück [N] T                                  | eilfläche       | n [N]                | Menge [Fm] F                                                                                                    | Fläche [Ha] II    | ntensiti | it             |        |              |        |                                                     |       |
|                                                             |                                              |                 |                      |                                                                                                    |                   | - 🖌 👔    | )              |        |              |        |                                                     |       |
|                                                             | Bemerkungen                                  | una Erga        | inzungen             |                                                                                                    |                   |          |                |        |              |        |                                                     |       |
|                                                             |                                              |                 |                      |                                                                                                    |                   |          |                |        |              |        |                                                     |       |
|                                                             |                                              |                 | _                    |                                                                                                    |                   |          |                |        |              |        |                                                     |       |
|                                                             | Anlege                                       |                 |                      | Abbruch                                                                                                    | Rücksetz          | sen      |                |        |              |        |                                                     |       |
|                                                             | Hinweise:                                    |                 |                      |                                                                                                    |                   |          |                |        |              |        |                                                     |       |
|                                                             | * Pflichtfeld, di                            | uf diese:       | d muss a<br>s Symbol | usgefüllt werden.<br>um weitere Hinwe                                                                                                    | eise zu erhalten. |          |                |        |              |        |                                                     |       |
|                                                             | Eingabetehle                                 | ər, Klicke      | n Sie auf            | dieses Symbol für                                                                                                    | r weitere Hinweis | e.       |                |        |              |        |                                                     |       |
|                                                             | Erkennungs-                                  | Abtel-          | Flur-                | Baumart                                                                                                    | Ursache           | Stück    | Teil-          | Menge  | en<br>Fläche | Intens | Bemer-                                              |       |
|                                                             | zeitpunkt                                    | lung            | stück                |                                                                                                    |                   | [N]      | flächen<br>[N] | [Fm]   | [Ha]         |        | kungen                                              |       |
|                                                             | 23.06.2008                                   | 25              |                      | Fichten/Gemeine<br>Fichte                                                                                                    | Buchdrucker       | 89       | 1              | 5      |              | в      | keine                                               | i 🔁 👄 |
|                                                             | Stand: 23.06.200                             | 8               |                      |                                                                                                    |                   |          |                |        |              |        |                                                     |       |
|                                                             |                                              |                 | 1                    |                                                                                                    |                   |          |                |        |              |        |                                                     |       |
|                                                             |                                              |                 | 1                    |                                                                                                    |                   |          |                |        |              |        |                                                     |       |
|                                                             |                                              |                 |                      |                                                                                                    |                   |          |                |        |              |        |                                                     |       |

## 2.7 Eilmeldung

Sollte es notwendig sein, aufgrund "Gefahr im Verzug", schnellstmöglich eine Waldschadens-Meldung abzusetzen, welche umgehend bei dem verantwortlichen Mitarbeiter der Forstlichen Versuchsanstalt (NW-FVA) in Göttingen als Mal auf dem Bildschirm erscheint, kann dies durch Wahl der Funktion **Eilmeldung** geschehen. Es öffnet sich anschließend wieder das Eingabefenster zur Schadensmeldung. Die Eintragung erfolgt analog der "Meldung", wird jedoch bei Betätigung des bereits oben genannten Buttons **Anlegen** neben der Speicherung parallel per E-Mail sofort an die NW-FVA versendet.

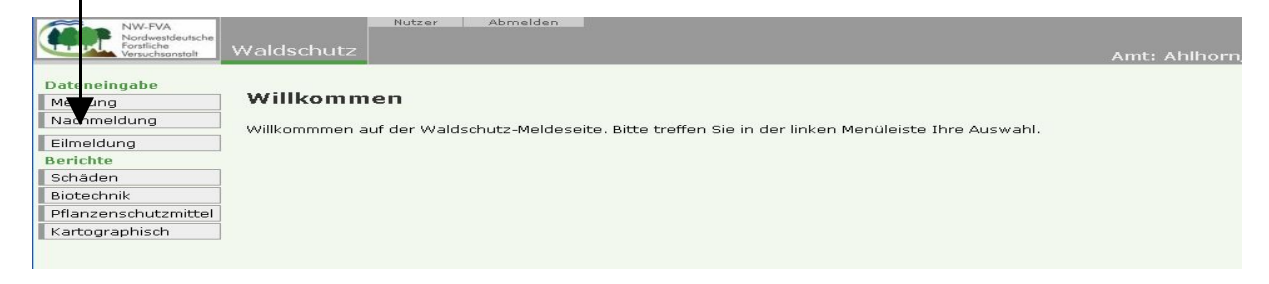

**Beachte** 

Eine Eilmeldung kann nur für den aktuellen Zeitraum abgegeben werden, solange der Status für den Meldezeitraum noch "OFFEN" ist!

Auch jede normal eingegebene Schadmeldung kann im Nachhinein durch Anklicken der zweiten Auswahlbox, Eilmeldung' zu einer solchen erklärt werden. Auch hier erfolgt bei Betätigung des schon genannten Buttons ,Anlegen' ein sofortiger Parallelversand an die NW-FVA.

| NW-FVA<br>Nordwestdeutsche<br>Forstliche<br>Versuchsanstalt                                                       | Nutter Abmelden<br>Waldschutz A                                                                                                    | .mt: Ahlhorn, F |
|----------------------------------------------------------------------------------------------------|----------------------------------------------------------------------------------------------------|-----------------|
| Dateneingabe<br>Meldung<br>Nachmeldung<br>Eilmeldung<br>Berichte<br>Schäden<br>Biotechnik<br>Pflagsenschutzmittel | Erfassung Schadmeldung                                                                                                    |                 |
| Kartographisch                                                                                                    | Erkennungszeitpunkt<br>2.0608 * *<br>Abteilung Flurstick<br>Baumartengruppe<br>Wählen Sie eine Baumartengruppe * *<br>kenn Baum<br>Ursache<br>Stück [N] Teilflächen [N] Menge [Fm] Fläche [Ha] Intensität<br>Bemerkungen und Ergänzungen<br>Anlegen Abbruch Födesten |                 |

Die Eilmeldung trifft sofort im E-Mail-Postfach des verantwortlichen Mitarbeiters in der NW-FVA ein und wird umgehend entsprechend des betroffenen Themas an das verantwortliche Sachgebiet weitergeleitet. Dieses setzt sich zeitnah mit der meldenden Dienststelle in Verbindung.

Beispiel für den Inhalt einer Eilmeldung, nachdem sie in der NW-FVA eingegangen ist:

| 📽 Eilmeldung - Thunderbird                                    |                                                                                     |  |  |  |  |  |  |  |  |
|---------------------------------------------------------------|-------------------------------------------------------------------------------------|--|--|--|--|--|--|--|--|
| Datei Bearbeiten Ansicht Navigation Nachricht E⊻tras Hilfe    |                                                                                     |  |  |  |  |  |  |  |  |
| Abrufen Verfassen Adressbuch                                  | Antworten Allen antworten Weiterleiten Schlagwörter Löschen Junk Drucken Zurück Vor |  |  |  |  |  |  |  |  |
| Betreff: Eilmeldung                                           |                                                                                     |  |  |  |  |  |  |  |  |
| Von: <u>NWEVA</u>                                             |                                                                                     |  |  |  |  |  |  |  |  |
| Datum: 10:14                                                  |                                                                                     |  |  |  |  |  |  |  |  |
| An: thomas.brestrich@nw                                       | <u>-tva.de</u>                                                                      |  |  |  |  |  |  |  |  |
| Neue Eilmeldung:                                              |                                                                                     |  |  |  |  |  |  |  |  |
| Jahr:                                                         | 2008                                                                                |  |  |  |  |  |  |  |  |
| Zeitraum:                                                     | Juli – Dezember                                                                     |  |  |  |  |  |  |  |  |
| Besitzart:                                                    | Landeswald                                                                          |  |  |  |  |  |  |  |  |
| Abteilung:                                                    | 12a                                                                                 |  |  |  |  |  |  |  |  |
| Forstrevier:                                                  | Ressunder Forst                                                                     |  |  |  |  |  |  |  |  |
| Forstamt/Forsthetrich:                                        | Darmstadt                                                                           |  |  |  |  |  |  |  |  |
| Bundesland:                                                   | Hessen                                                                              |  |  |  |  |  |  |  |  |
|                                                               |                                                                                     |  |  |  |  |  |  |  |  |
| Ursache:                                                      | Borkenkäfer – Rindenbrüter                                                          |  |  |  |  |  |  |  |  |
| Baumart:                                                      | Fichten                                                                             |  |  |  |  |  |  |  |  |
| Stück [N]:<br>Teilflächen [N]:<br>Menge [Fm]:<br>Fläche [Ha]: | 1<br>430<br>1,8                                                                     |  |  |  |  |  |  |  |  |
| Bemerkungen:                                                  | Bemerkungen: Bitte um Rückruf unter folgender Telefonnummer:                        |  |  |  |  |  |  |  |  |
| 0160-58351420<br>Gruß<br>F.K.                                 |                                                                                     |  |  |  |  |  |  |  |  |

## 2.8 Abschluss der Meldung

Erst wenn alle Daten eines Meldezeitraums zur Meldung an das Forstamt vollständig und komplett sind, in der linken Leiste auf die Auswahl **Meldung** klicken und dann den Erhebungsstatus von "OFFEN" auf Status "VOLLSTÄNDIG" setzen und mit dem Button **Ändern** bestätigen. Damit ist die Meldung für den zu meldenden Zejtraum abgeschlossen und nur noch eine Nachmeldung möglich!

Die Dokumentation der Einträge der Waldschadens-Meldung kann zu jedem beliebigen späteren Zeitraum im Internet wieder abgerufen werden. Dadurch kann auf einen Ausdruck in Papierform verzichtet werden.

| NW-FVA<br>Nordwestdeutsche<br>Forsliche<br>Versuchsanstolt      | Waldschutz                                                                                                    | Nutzer          | Abm            | elden                     |                     |              |                         |               |                | AI     | Niedersachsen                                            | <b>8</b> |
|-----------------------------------------------------------------|----------------------------------------------------------------------------------------------------|-----------------|----------------|---------------------------|---------------------|--------------|-------------------------|---------------|----------------|--------|----------------------------------------------------------|----------|
| Dateneingabe<br>Meldung<br>Schäden                              | Meldunger                                                                                                    | ı - Üb          | ersich         | t                         |                     |              |                         |               |                |        |                                                          |          |
| Biotechnik<br>Pflanzenschutzmittel<br>Nachmeldung               | Janr Zeitrai<br>2008 V Janua<br>Aktualisiere                                                                                                    | um<br>r - Dezem | ber 💌 🛛        | esitzart<br>Privati ald   | M                   | _/           | /                       |               |                |        |                                                          |          |
| Eilmeldung                                                      | 🖪 🛐 Januar                                                                                                    | - Dezen         | ober 200       | 8 - Niedersach            | sen. Ahlhorn. Aug   | usten        | dorf - Pr               | ivatwa        | ld             |        |                                                          |          |
| Schäden<br>Biotechnik<br>Pflanzenschutzmittel<br>Kartographisch | Andricht am: 23.06.2008, von revier<br>Schadheidungen: 2<br>Pflanzeischutzmittelmeldungen: 0<br>Verfahreichnidungen: 0<br>aktueller Ehrebungsstatus: ÖFFEN |                 |                |                           | Ändern              | ]            |                         |               |                |        |                                                          |          |
|                                                                 |                                                                                                    |                 | 、<br>、         |                           |                     | Se           | hadmelo                 | lungen        |                |        |                                                          |          |
|                                                                 | Erkennungs-<br>zeitpunkt                                                                                                    | Abtei-<br>Nung  | Elur-<br>stöck | Baumart                   | Ursache             | Stück<br>[N] | Teil-<br>flächen<br>[N] | Menge<br>[Fm] | Fläche<br>[Ha] | Intens | Bemer-<br>kungen                                         |          |
|                                                                 | 23.06.2008                                                                                                    | 25              |                | Fichten/Gemeine<br>Fichte | Buchdrucker         | 89           | 1                       | 5             |                | в      | keine                                                    |          |
|                                                                 | 23.06.2008                                                                                                    | 288             |                | Buch n/Rot-Buche          | Buchenrindennekrose | 56           | 5                       | 19            |                | A      | Nach Straßenarbeiten und Aufhauung der<br>Randbestockung | ۵        |
|                                                                 | Stand: 23.06.200                                                                                                    | 18              |                |                           |                     |              |                         |               |                |        |                                                          |          |

Durch Klicken auf die Symbole bei oder kann man die Daten in Druckform als .pdf-Datei bzw. zur Weiterverarbeitung als Excel-Datei abspeichern.

## 2.9 Nachmeldung

Eine Nachmeldung kann ergänzend für eine vorangegangene Meldung bzw. für einen auf ,VOLLSTÄNDIG' gesetzten Berichtszeitraum eingegeben werden. Die Unterteilung nach Art der Nachmeldung (Schäden ODER Biotechnik ODER Pflanzenschutzmittel) öffnet sich nach Betätigen des Funktionsbutton **Nachmeldung**. Es ist analog der ,MELDUNG' (siehe oben ,Dateneingabe') zu verfahren. Die Nachmeldung wird als solche registriert.

| NW-FVA<br>Nordwestdeutsche<br>Forstliche<br>Versuchsonstalt  | Niedersac<br>Waldschutz Amt: Ahlhorn, Revier: Auguster                              |
|--------------------------------------------------------------|-------------------------------------------------------------------------------------|
| Dateneingabe<br>Meldung                                      | Nachmeldungen - Übersicht                                                           |
| Nachmeldung<br>Schäden<br>Biotechnik<br>Pflanzenschutzmitter | Jahr Zeitraum Besitzart<br>2008 V Januar - Dezember V Privatwald V<br>Aktualisieren |
| Eilmeldung<br>Berichte                                       | Januar - Dezember 2008 - Niedersachsen, Ahlhorn, Augustendorf - Privatwald          |
| Schäden                                                      | Datum Schadmeldungen Verfahren Pflanzenschutzmittel Erhebungsstatus                 |
| Biotechnik                                                   |                                                                                     |
| Pflanzenschutzmittel                                         |                                                                                     |
| Kartographisch                                               |                                                                                     |
|                                                              |                                                                                     |

## 2.10 Auswertung / Berichte

Zusammengefasste Meldedaten können über die Funktion der linken Menüspalte "Berichte' betrachtet werden. "Berichte' können in zwei Sachständen für die Bereiche Schäden / Biotechnik / Pflanzenschutzmittel und auch kartographisch abgefordert werden. Entweder "ALLE' für den Berichtszeitraum bisher eingegebenen Meldungen oder nur die Meldedaten aus der "VOLLSTÄNDIG' - Meldung, die bereits abgeschlossen ist.

Die Form der Berichte können in ihrer Darstellung, Reihenfolge und ihrem Inhalt durch die Auswahl in den "pull-down-Menüs" der Anzeige je nach Bedarf selbst voreingestellt bzw. gestaltet werden.

| Dateneingabe<br>Meldung<br>Nachmyldung<br>Eilma ing<br>Beriche<br>Schäden<br>Biotechnik<br>Pflanzenschutzmittel<br>Kartographisch | bericht Schr<br>Zeitraum<br>Musar - Dezember<br>Baumartengrup<br>an<br>henbericht Scha | Jahr<br>2000 V<br>2000 V<br>Depe V Baumart V Ursa | the V Betzart V                    |                |              |                         |               |                |  |
|----------------------------------------------------------------------------------------------------|----------------------------------------------------------------------------------------|---------------------------------------------------|------------------------------------|----------------|--------------|-------------------------|---------------|----------------|--|
| Eilma ing<br>Bericitie<br>Schäden<br>Biotechnik<br>Pflanzenschutzmittel<br>Kartographisch                                         | Anzeige<br>Anzeige<br>Baumartengrup<br>henbericht Scha                                 | Jahr<br>2008 V V<br>Baumart V Ursa<br>dmeldungen  | che V Bentzart V Datum von - bis   |                |              |                         |               |                |  |
| Berichke Meldungen<br>Schäden<br>Biotechnik<br>Pflanzenschutzmittel<br>Kartographisch                                             | Anzeige<br>Baumartengrup                                                               | ope 💌 Baumart 🔍 Ursa                              | che V Belitzart V Datum von - bis  |                |              |                         |               |                |  |
| Schäden<br>Biotechnik<br>Pflanzenschutzmittel<br>Kartographisch                                                                   | Baumartengrup                                                                          | ope 💌 Baumart 💌 Ursa<br>Idmeldungen               | che 💌 Beritzart 💌 📃                |                |              |                         |               |                |  |
| Biotechnik Anzeig<br>Pflanzenschutzmittel<br>Kartographisch Zeitraum Jac                                                          | henbericht Scha                                                                        | dmeldungen                                        |                                    |                |              |                         |               |                |  |
| Pflanzenschutzmittel<br>Kartographisch                                                                                            | henbericht Scha                                                                        | dmeldungen                                        |                                    |                |              |                         |               |                |  |
| Kartographisch                                                                                                    | henbericht Scha                                                                        | dmeldungen                                        |                                    |                |              |                         |               |                |  |
| Zeitraum: Nat                                                                                                    |                                                                                        |                                                   | 🔄 🔚 Zwischenbericht Schadmeldungen |                |              |                         |               |                |  |
| Forstawit: Ahl<br>Forstamt: Ahl<br>Bundesland: f                                                                                  | huar - Dezember 20<br>Jugustendorf<br>Niedersachsen                                    | 08                                                |                                    |                |              |                         |               |                |  |
|                                                                                                    |                                                                                        |                                                   | Zwischenbericht Schadmeld          | dmeldungen     |              |                         |               |                |  |
| Forstrevi                                                                                                    | er Babm-<br>arten<br>gruppe                                                            | Baumart                                           | Ursache                            | Besitz-<br>art | Stück<br>[N] | Teil-<br>flächen<br>[N] | Menge<br>[Fm] | Fläche<br>[Ha] |  |
| Augustend                                                                                                    | orf Buchen                                                                             | Rot-Buche                                         | Buchenrindennekrose                | Bundesforsten  | 65           | 2                       | 18            | 0,6            |  |
| Augustend                                                                                                    | orf Buchen                                                                             | Rot-Buche                                         | Buchenrindennekrose                | Privatwald     | 56           | 5                       | 18,7          |                |  |
| Augustend                                                                                                    | orf Eichen                                                                             | Strel-Eiche                                       | Eichenprachtkäfer                  | Landesvald     | 7            | 2                       | 15            |                |  |
| Augustend                                                                                                    | orf Eichen                                                                             | Stiel-Biche                                       | Eichenprozessionsspinner           | Landesvald     | 5            | 7                       |               |                |  |
| Augustend                                                                                                    | orf Fichten                                                                            | Gemeine Fichte                                    | Buchdrucker                        | Landesvald     | 44           |                         | 95            |                |  |
| Augustend                                                                                                    | orf Fichten                                                                            | Gemeine Fichte                                    | Buchdrucker                        | Privatwald     | 89           | 1                       | 5,2           |                |  |

Auch hier erhält man durch Betätigen der Symbole 🕑 bzw. 📓 Dateien zum Ausdruck, Speicherung oder zur weiteren Bearbeitung.

### 2.11 Prognosemodul / laufende Überwachung

Im Gegensatz zur Meldung ist die Prognose ein Überwachungswerkzeug der aktuellen Entwicklung von Populationen der wichtigsten Forstschädlinge. Sie ist keine Meldung im bisher hier vorgestellten Sinn und benötigt keine Statusänderung durch die Forstamtsebene. So sollen die bisher verwendeten "Pendellisten" oder Excel-Tabellen entfallen und die Daten direkt in das System eingetragen werden.

Die Meldung per E-Mail über das Forstamt an die NW-FVA entfällt. Alle aktuellen Merkblätter zur Überwachung sind innerhalb der Homepage der NW-FVA unter "Waldschutzinfos" abrufbar.

| Datei Bearbeiten Ansicht                          | : ⊆hrznik Lesezeich | en E⊻tras <u>H</u> ilfe |                 |                   |          |
|---------------------------------------------------|---------------------|-------------------------|-----------------|-------------------|----------|
| Corre x                                           | ▲ ( □ http://1      | 34.76.242.45/cocoon,    | /waldschutz/pri | ognose/prognose.h | itml     |
| Zeiterfassung 🗇 Waldso                            | hutz Anmeldun       |                         | Nutzer          | Kontakte          | Abmelden |
| Nordwestdeutsche<br>Forstliche<br>Versuchsanstalt | Waldschutz          | Prognose                |                 |                   | Orga     |
| Monitoring                                        | Informati           | on                      |                 |                   |          |
| Datenenigabe                                      | Modul Prognose      | •                       |                 |                   |          |

Nach Betätigen des Button **Dateneingabe** öffnet sich das Feld der Voreinstellungen. Diese sind immer vor der Eingabe der Überwachungsdaten darauf zu überprüfen, für welchen Zeitraum, für welche Besitzart, welche Ursache und Prognose gemeldet wird.

Ggf. sind Änderungen der Einstellungen mit Hilfe der entsprechenden "pull-down-Menüs" (Klappmenü mit Pfeil – zeigt die Auswahl der möglichen Eintragungen an) vorzunehmen.

| NW-FVA<br>Nordwestdersche<br>Forstliche<br>Versuchse istalt | Waldschutz Prognose Orga: LPF Sachsen-Anh                        |
|-------------------------------------------------------------|------------------------------------------------------------------|
| Manitaring                                                  |                                                                  |
| Deterring                                                   | Übersicht                                                        |
| Dateneniyabe                                                |                                                                  |
| Dateneingabe                                                | Jahr Besitzat Ursache Progise                                    |
|                                                             | 2008 💌 Landeswald 💌 — 💌 — 😴                                      |
|                                                             | Aktualisieren                                                    |
|                                                             |                                                                  |
|                                                             | Laufende Überwachungen/Prognosen                                 |
|                                                             | Besitzart: Landeswald                                            |
|                                                             | Zeitraum: 2008                                                   |
|                                                             | Forstevier: Danie<br>Forstamt/Forstbetrieb: FA Westliche Altmark |
|                                                             | Bundesland: Sachsen-Anhalt                                       |
|                                                             | Es wurden noch keine Prognosen erfasst.                          |
|                                                             | Stand: 31.10.2008                                                |
|                                                             | -                                                                |

Abschließende Aktivierung der neuen Einstellungen durch Bestätigung mit dem Button Aktualisieren

| NW-FVA                       |                             | Nutzer        | Kontakte          | Ab | melden   |                |
|------------------------------|-----------------------------|---------------|-------------------|----|----------|----------------|
| Nodwestdeutsche<br>Forsliche | aldechutz Prognose          |               |                   |    |          |                |
| Versuctsonsfall              | raidschatz i roghose        |               |                   |    | org      | ga: LPF Sachse |
| Monitoring                   |                             |               |                   |    |          |                |
| Dateneingahe                 | Übersicht                   |               |                   |    |          |                |
| Datenenigabe                 | oberoiene                   |               |                   |    |          |                |
|                              | Jahr Besitzart              | Ursache       |                   |    | Prognose | ,              |
|                              | 2008 V Bundesforsten        |               |                   | ~  |          |                |
| 4                            |                             | _             |                   | ~  |          |                |
|                              | Aktualisieren               | Buchenstre    | ckfuß/-rotschwan: | -  |          |                |
|                              |                             | Eichenfras    | sgesellschaft     |    |          |                |
|                              | Laufondo Üboruachun         | Eichenproz    | zessionsspinner   |    |          |                |
|                              | Laurende Ober wachung       | Erlephattk    | liter             |    |          |                |
|                              | Besitzart: Bundesforsten    | Forleule      |                   |    |          |                |
|                              | Zeitraum: 2008              | Frostspann    | er                | -  |          |                |
|                              | Forstrevier: Dähre          | Frostspann    | ier – Großer      |    |          |                |
|                              | Bundesland: Sachsen-Anhalt  | E Frostspann  | ier – Kleiner     |    |          |                |
|                              |                             | Goldafter     | otten             |    |          |                |
|                              | Es wurden noch keine Progno | SE Grauer Lär | chenwickler       |    |          |                |
|                              | Stand: 31.10.2008           | Kiefernbus    | chhornblattwespe  |    |          |                |
|                              |                             | Kiefernbus    | chhornblattwespe  | n  |          |                |
|                              |                             | Kiefernpro:   | zessionsspinner   |    |          |                |
|                              |                             | Kiefernspa    | nner              |    |          |                |
|                              |                             | Kleine Fich   | tenblattwespe     |    |          |                |
|                              |                             | Maikäfer - I  | Feld~             | ~  |          |                |
|                              |                             |               |                   |    |          |                |

Nach Aktualisierung der Voreinstellungen öffnet sich der Erfassungsbogen der jeweiligen in Ursache voreingestellten Art. Die Ergebnisse der Kontrolle werden eingetragen und durch "Neuberechnen" bestätigt. Gleichzeitig wird dadurch eine neue Eingabezeile angelegt.

| NW-FVA<br>Nordwestieutsche<br>Forstliche<br>Versuchsonstoll | Vald                                                               | lschutz                                        | Prognos                                   | Nutze                       | er Kont                   | akte A             | ibmelder<br>Org | a: LPF Sa  | chsen-An                | halt, Amt:             | Frwest          | iche Altmark           | Sachsen-<br>4, Revier: | Anhalt<br>Dähre         |           |
|-------------------------------------------------------------|--------------------------------------------------------------------|------------------------------------------------|-------------------------------------------|-----------------------------|---------------------------|--------------------|-----------------|------------|-------------------------|------------------------|-----------------|------------------------|------------------------|-------------------------|-----------|
| Monitoring                                                  |                                                                    |                                                |                                           |                             |                           | /                  | /               |            |                         |                        |                 |                        |                        |                         |           |
| Dateneingabe                                                | Erf                                                                | assung                                         | Progno                                    | ose: Lei                    | mringp                    | rognos             | e               |            |                         |                        |                 |                        |                        |                         |           |
|                                                             | Jahr<br>200                                                        | Besitz<br>8 💌 Bunde<br>Aktualisie              | art<br>esforsten<br>ren                   | Ursach<br>Frosts            | ne<br>panner              |                    | Prognose<br>—   | /          | 7                       |                        |                 |                        |                        |                         |           |
|                                                             | Eri                                                                | fassung:                                       | Leimring                                  | prognose                    | - 2008                    |                    |                 |            |                         |                        |                 |                        |                        |                         |           |
|                                                             | Γ.                                                                 |                                                |                                           |                             |                           |                    |                 |            |                         |                        |                 |                        |                        |                         |           |
|                                                             |                                                                    | Leimring                                       | gfänge F                                  | rostspa                     | nnerart                   | en, Kiefe          | ernspinn        | er         |                         |                        |                 |                        | -                      |                         |           |
|                                                             |                                                                    | _eimringtyp:                                   | 1 =                                       | gerötet, Lein               | n direkt auf H            | inde               | h bla i         | 2 = ge     | rötet, Papier           | eimring                |                 |                        | 3 = unge               | rötet, Papierle         | eimri     |
|                                                             |                                                                    | Abteilung /                                    | Liaht 7                                   | Leimring                    |                           | Baur               | GIN D.D. in     |            |                         | · · ·                  |                 | _                      |                        |                         |           |
|                                                             |                                                                    | Flurstück                                      | Teilfläche                                | Typ Nr.                     | Datum<br>Anbringg.        | Datum<br>Kontrolle | cm<br>Stammumf. | BHD (cm)   | Unterer<br>Leimring (N) | Oberer<br>Leimring (N) | Eierje 9<br>(N) | N je cm<br>Stammumfang | BHD (cm)               | Unterer<br>Leimring (N) | O<br>Lein |
|                                                             | -                                                                  |                                                |                                           |                             |                           |                    | #DIV/01         |            |                         |                        |                 | #DIV/01                |                        |                         |           |
|                                                             | L                                                                  |                                                |                                           |                             |                           | ,                  |                 |            |                         |                        |                 |                        |                        |                         |           |
|                                                             | J. L.                                                              | Speiche                                        | em                                        | Neuber                      | rechnen                   |                    |                 |            |                         |                        |                 |                        |                        |                         |           |
|                                                             | Hin<br>Hin<br>Hin<br>Hin<br>Hin<br>Hin<br>Hin<br>Hin<br>Hin<br>Hin | weise:<br>Entfernt<br>Fügt ein<br>htung in Abł | die Zeile.<br>e neue Zeil<br>nängigkeit o | e an dieser<br>Ier Tabellen | Stelle ein.<br>köpfe kann | die Seite üb       | oer die recht   | e Begrenzu | ng laufen.              |                        |                 |                        |                        |                         |           |

Korrekturen innerhalb der Zeile erfolgen durch Setzen des Mauszeigers auf das Feld. Nach einfachem Maus-Klick kann die Änderung eingearbeitet werden.

Nach Abschluss der Eingaben werden diese durch "Speichern" gesichert. Auch nach dem Speichern sind jederzeit Korrekturen / Änderungen und Löschungen möglich.

## 2.12 Ende der Anwendung

Das Programm wird mit dem Button Abmelden

| - 17 | NW-FVA<br>Nordwestdeutsche    | Nutzer Abmelden                                                                |                                |
|------|-------------------------------|--------------------------------------------------------------------------------|--------------------------------|
|      | Forstliche<br>Versuchsonstolt |                                                                                | Amt: Ablborn, Revier: Augusten |
|      |                               |                                                                                | rine rinnon y torior ragaseon  |
|      | Dateneingabe                  |                                                                                |                                |
| - 1  | Meldung                       | Meldungen - Ubersicht                                                          |                                |
| - 1  | Schäden                       |                                                                                |                                |
| - 1  | Biotechnik                    | Jahr Zeitraum Besitzart                                                        |                                |
| - 1  | Pflanzenschutzmittel          | 2000 Jandar - Dezember V Privatward                                            |                                |
| - li | Nachmeldung                   | Aktualisieren                                                                  |                                |
| - 1  | Filmoldung                    |                                                                                |                                |
| - 1  | Berichte                      | 🔼 🔀 Januar - Dezember 2008 - Niedersachsen, Ahlhorn, Augustendorf - Privatwald |                                |
| - 1  | Schäden                       |                                                                                |                                |
| - 1  | Biotechnik                    | Angelegt am: 23.06.2008, von revier<br>Schadmeldungen: 2                       |                                |
| - 1  | Pflanzenschutzmittel          | Pffanzenschutzmittelmeldungen: 0                                               |                                |
| - 1  | Kartagraphiseb                |                                                                                |                                |
| - 1  | Karcographisch                | aktueller Erhebungsstatus: OFFEN V Andem                                       |                                |
|      |                               |                                                                                |                                |
|      |                               | Schadmelaungen                                                                 |                                |
|      |                               | Erkennungs- Abtei- Flur- Baumart Ursache Stück Teil- Menge Fläche Inte         | ns Bemer-                      |

#### oder

durch Schließen des Internet-Browsers (Kreuz rechts oben in der Ecke des Bildschirms) beendet.

| 0                    |
|----------------------|
| G · Google           |
|                      |
| Anmeldung als revier |
|                      |
|                      |

## 3 Nutzung ab Forstamtsebene

## 3.1 Anmeldung

Der erste Schritt der Anmeldung erfolgt gleich den Punkten 2.2 – 2.4 (Start, Anmeldung, Grundeinstellung).

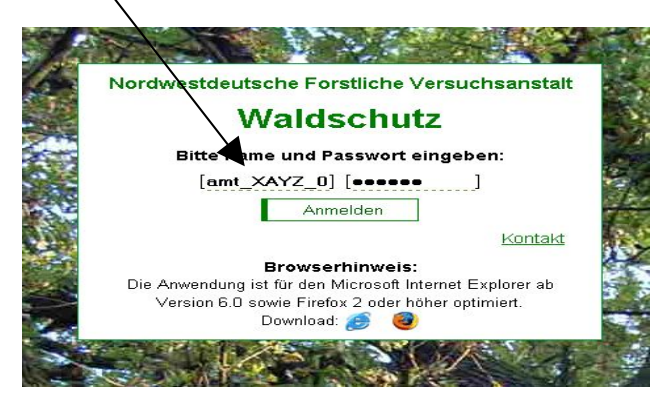

Es öffnet sich die Willkommensseite, in der die Auswahl für die nächsten Schritte getroffen wird.

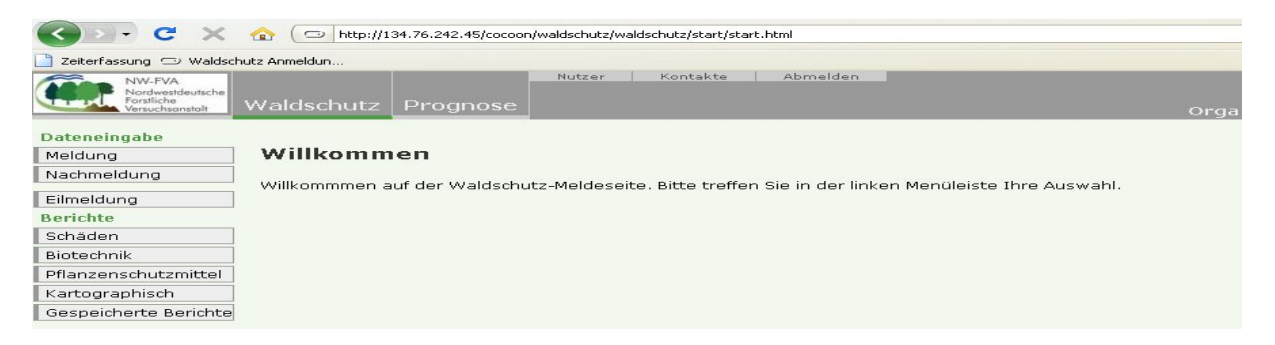

## 3.2 Nutzereinstellung bei erstmaliger Anmeldung

Beim erstmaligen Einloggen sind auch auf Forstamtsebene (adäquat zur Revierebene) die Eingabe der offiziellen E-Mailadresse, der amtlichen Telefonnummer und die Eingabe des selbstgewählten Passwortes vorgeschrieben. Die Eingabe wird mit dem Button **OK** bestätigt. Das Passwort ist sicher zu verwahren und nicht an Unbefugte herauszugeben.

| NW-FVA<br>Nordwestdeutsche<br>Forsliche<br>Versuchsonstalt | Nutzer Kontakte Abmelden Waldschutz | Hessen<br>Orga: Hessen-Forst, Amt: Darmstadt, |
|------------------------------------------------------------|-------------------------------------|-----------------------------------------------|
| Dateneingahe                                               |                                     |                                               |
| Meldung                                                    | Nutzerdaten ändern                  |                                               |
| Nachmeldung                                                |                                     |                                               |
| Filmeldung                                                 | eMail Adresse                       |                                               |
| Berichte                                                   | Telefon *                           |                                               |
| Schäden                                                    | Neues Passwort *                    |                                               |
| Biotechnik                                                 | bitte wiederholen 💦 🔭               |                                               |
| Pflanzenschutzmittel                                       | OK Abbruch                          |                                               |
| Kartographisch                                             |                                     |                                               |
|                                                            |                                     |                                               |
|                                                            |                                     |                                               |
|                                                            |                                     |                                               |

Bei späteren Meldungen bzw. Aufrufen des Internetportals zur Datenauswertung kann dieser Schritt übersprungen werden. Sollten sich jedoch Änderungen ergeben, sind diese entsprechend der obigen Anleitung <u>unaufgefordert</u> einzutragen und abschließend wieder mit dem Button **OK** zu bestätigen.

## 3.3 Dateneingabe

Bei jeder Anmeldung ist im ersten Schritt zwischen einer Meldung, einer Nachmeldung oder einer Eilmeldung zu wählen. Der entsprechende Button ist zu betätigen.

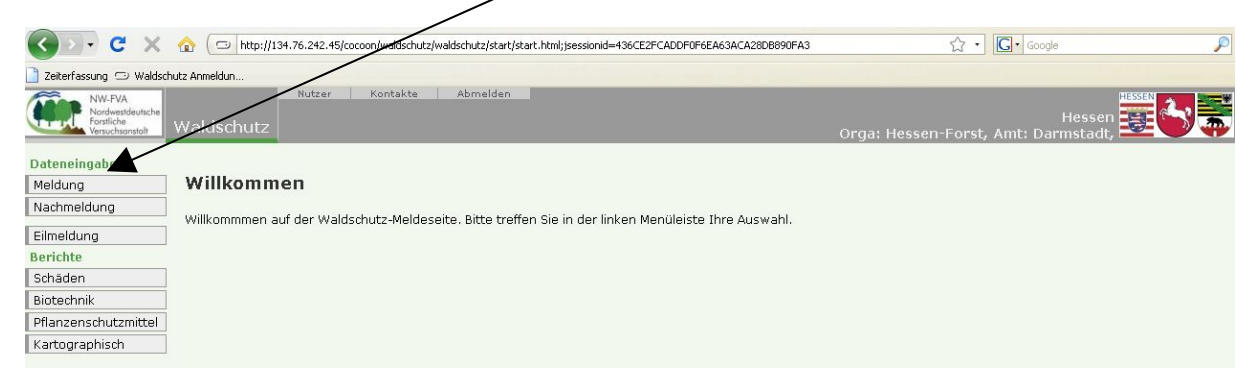

Es öffnet sich automatisch das Feld zur Eingabe und Einstellung des Meldezeitraumes. Mit der oberen Auswahlzeile können Jahr, Zeitraum, Revier und Eigentumsart für die anstehende Meldung eingestellt werden. Diese Einstellungen müssen immer mit dem Button **Aktualisieren** bestätigt werden.

| NW-FVA<br>Nordwestdeutsche<br>Forstliche<br>Versuchsonstolt                                                                                                    | Nutzer Kontakte Abmelden Waldschutz                                                                   | Hessen<br>Orga: Hessen-Forst, Amt: Darmstadt, 🗮 💽 💭 |
|----------------------------------------------------------------------------------------------------|----------------------------------------------------------------------------------------------------|-----------------------------------------------------|
| Dateneingabe<br>Meldung<br>Schäden<br>Biotechnik<br>Pflanzenschutzmittel<br>Nachmeldung<br>Berichte<br>Schäden<br>Biotechnik<br>Pflanzenschutzmittel<br>Kathorganbisch | Jahr Zeitraum Forstreview Besitzart<br>2008 Uuli-Dezembe V<br>Aktuslicieren<br>Wählen Sie ein Revier. |                                                     |
|                                                                                                    |                                                                                                    |                                                     |

Erst danach kann die konkrete Art der Meldung (Schäden, Biotechnik, Pflanzenschutzmittel) auf der linken Menüzeile ausgewählt werden.

### 3.4 Meldung, Kontrolle und Bestätigung auf Forstamtsebene

Meldungen im Internetportal erfolgen selbst nach dem Login als Forstamt immer als bzw. für ein Revier. Somit werden Mehrfachmeldungen ausgeschlossen, Datensätze bleiben direkt zuordenbar und die detaillierte Auswertbarkeit der Daten ist auf allen Ebenen möglich.

Das Forstamt kontrolliert und bestätigt die Meldungen. Desweiteren kann das Forstamt die gemeldeten Datensätze für das Forstamt und die Reviere statistisch auswerten und aufbereiten.

#### 3.4.1 Kontrolle auf Forstamtsebene

Es öffnet sich nach Betätigung eines Buttons **Schäden** oder **Biotechnik** oder **Pflanzenschutzmittel** eine Übersicht der bisherigen Meldungen in dem ausgewählten Revier, damit sofort erkennbar ist, ob eine Meldung bereits abgesetzt/worden ist und welchen Status der Erhebung die Meldungen für den eingestellten Zeitraum haben.

| NW-FVA<br>Nordwestdeutsche<br>Forstliche<br>Versuchsanstalt | Valdschutz               | Nutzer         | Kont             | akte           | Abmelden              |                     |              |                         |               | Jrg            | a: Hes | Hessen<br>sen-Forst, Amt: Darmstadt, | 5 |
|-------------------------------------------------------------|--------------------------|----------------|------------------|----------------|-----------------------|---------------------|--------------|-------------------------|---------------|----------------|--------|--------------------------------------|---|
| Dateneingabe<br>Meldung<br>Schäden<br>Biotechnik            | Meldunger                | ı - Übe        | ersich<br>Førstr | t<br>evier     | Besitzar              | rt                  | /            | /                       |               |                |        |                                      |   |
| Pflanzenschutzmittel                                        | 2000 - Odii - D          | ezember (      | 10000            | inger i orse   | Landest               |                     | /            |                         |               |                |        |                                      |   |
| Nachmeldung                                                 | Aktualisiere             | en             |                  |                |                       |                     |              |                         |               |                |        |                                      |   |
| Filmoldung                                                  |                          |                |                  |                |                       |                     |              |                         |               |                |        |                                      |   |
| Devictor                                                    | 📕 🕅 Juli - De            | ezember        | 2008 -           | Hessen,        | Darmstadt, B          | essunger Forst - L  | andes        | wald                    |               |                |        |                                      |   |
| Berichte                                                    |                          |                | 1                | · · · ·        |                       |                     |              |                         |               |                |        |                                      |   |
| Schaden                                                     | Angelegt am: C           | 4.09.200       | 8 von ar         | nt_darm_       | 0406                  |                     |              |                         |               |                |        |                                      |   |
| Biotechnik                                                  | Pflanzenschutz           | mittelme       | dungen           | : 0            |                       |                     |              |                         |               |                |        |                                      |   |
| Pflanzenschutzmittel                                        | Verfahrensmel            | dungen:        | 1                |                | <u> </u>              |                     |              |                         |               |                |        |                                      |   |
| Kartographisch                                              | aktueller Erhel          | oungssta       | us: OFF          | EN 🖊           | 🎽 Än                  | dem                 |              |                         |               |                |        |                                      |   |
|                                                             |                          |                | -                |                | -                     |                     |              |                         |               |                |        |                                      |   |
|                                                             | Schadmeldungen           |                |                  |                |                       |                     |              |                         |               |                |        |                                      |   |
|                                                             | Erkennungs-<br>zeitpunkt | Gemar-<br>kung | Abtei-<br>lung   | Flur-<br>stück | Baumart               | Ursache             | Stück<br>[N] | Teil-<br>flächen<br>[N] | Menge<br>[Fm] | Fläche<br>[Ha] | Intens | Bemer-<br>kungen                     |   |
|                                                             | 04.09.2008               | -              | 889              |                | Buchen /<br>Rot-Buche | Buchenrindennekrose | 70           | 1                       | 98            | 0,4            | A      | Nach Freistellung                    | 0 |
|                                                             | Stand: 04.09.200         | 18             |                  |                |                       |                     |              |                         |               |                |        |                                      |   |

Hat das ausgewählte Revier den Status der Meldungen bereits auf VOLLSTÄNDIG gesetzt, kann nur das Forstamt Ergänzungen vornehmen, bzw. den Status wieder auf OFFEN setzen um weitere Meldungen auf Revierebene zu ermöglichen. Diese Statusänderung ist jeweils mit dem Button Ändern zu bestätigen.

| Angelegt am: 04.09.2008, von amt_darm_0406<br>Schadmeldungen: 1<br>Pflanzenschutzmittelmeldungen: 0<br>Verfährensmeldungen: 0<br>aktueller Erhebungsstatus: VOLLSTAEN |                |                |                |                       |                     |              |                         |               |                |        |                   |
|----------------------------------------------------------------------------------------------------|----------------|----------------|----------------|-----------------------|---------------------|--------------|-------------------------|---------------|----------------|--------|-------------------|
|                                                                                                    |                |                |                |                       | Sch                 | admelo       | lungen                  |               |                |        |                   |
| Erkennungs-<br>zeitpunkt                                                                                                    | Gemar-<br>kung | Abtei-<br>lung | Flur-<br>stück | Baumart               | Ursache             | Stück<br>[N] | Teil-<br>flächen<br>[N] | Menge<br>[Fm] | Fläche<br>[Ha] | Intens | Bemer-<br>kungen  |
| 04.09.2008                                                                                                    | -              | 889            |                | Buchen /<br>Rot-Buche | Buchenrindennekrose | 70           | 1                       | 98            | 0,4            | А      | Nach Freistellung |

#### 3.4.2 Abschluss einer Meldung / Bestätigung durch das Forstamt

Sind der Meldezeitraum beendet, die Meldungen eingetragen, diese fachlich plausibel und vollständig nach aktuellem Wissensstand (Bestätigung durch Statusänderung von OFFEN auf VOLLSTÄNDIG durch den Revierleiter), kann das Forstamt die Meldung abschließen und somit amtlich machen. Dies entspricht dem Status einer Unterschrift durch den Amtsleiter. Die Amtlichmachung erfolgt durch die Statusänderung von VOLLSTÄNDIG auf GESCHLOSSEN und dem Betätigen des Buttons Ändern. Die Meldung ist somit für das Revier und den Meldezeitraum beendet und offiziell auswertbar. In diesem Status sind keine weiteren Eintragungen (auch nicht durch die Forstamtsebene) mehr möglich.

| Angelegt am: 04.09.2008, von amt_darm_0406<br>Schadmeldungen: 1<br>Pflanzenschutzmittelmeldungen: 0<br>Verfahrensmeldungen: 0<br>aktueller Erhebungsstatus: GESCHLOSSEN V Ändem |                |                |                |                       |                     | admold       |    |
|----------------------------------------------------------------------------------------------------|----------------|----------------|----------------|-----------------------|---------------------|--------------|----|
| Erkennungs-<br>zeitpunkt                                                                                                    | Gemar-<br>kung | Abtei-<br>lung | Flur-<br>stück | Baumart               | Ursache             | Stück<br>[N] | fl |
| 04.09.2008                                                                                                    | -              | 889            |                | Buchen /<br>Rot-Buche | Buchenrindennekrose | 70           |    |

#### 3.4.3 Meldung durch das Forstamt für das Revier

Das Eintragen einer Meldung durch das Forstamt für ein bestimmtes Revier ist möglich. Dies sollte jedoch eine absolute Ausnahme bleiben und nur erfolgen, wenn eine Dateneingabe durch die Revierleiter an ihren Dienstorten nicht möglich ist. Meldender ist der Revierbeamte. Die Statusänderung von OFFEN auf VOLLSTÄNDIG ist seine Art der "Unterschrift". Die Meldung als Forstamt ist nicht vorgesehen, um Mehrfachmeldungen von vornherein auszuschließen.

Die Meldung, Nachmeldung und Eilmeldung erfolgt entsprechend der Anleitung ab Punkt 2.5

### 3.5 Auswertungen / Berichte - Statistik

#### 3.5.1 Voreinstellungen

Die Auswertung der erfassten Daten ist in zwei verschiedenen Stadien möglich. Zum ersten können ALLE bisher eingetragenen Meldungen ausgewertet werden. Die dabei gewonnen Daten können jedoch nicht über das Forstamt hinaus verwendet werden, da die Grundlagen noch nicht einen amtlichen Status erreicht haben. Zum zweiten kann die Auswahl für die ABGESCHLOSSENEN Meldungen ausgewertet werden. Die Entscheidung für eine Art der Auswertung (ALLE Datensätze oder ABGESCHLOSSENE Datensätze) fällt durch die Auswahl durch Anklicken des Pull-Down-Button unter Meldungen. Mit der Auswahl ändert sich auch die Überschrift des Formulars (Bericht / Zwischenbericht).

| NW-FVA<br>Nordwestdewtsche<br>Forstliche<br>Versuchsonsta                                           | Waldschutz Anneldung neu Ab<br>http://134.76.242.45/coccon/waldschutz/anneldung.html                                                                                                    | melden                    |                                     | Orga: Hess                      | F<br>en-Forst, Amt: Darn | lessen 📴 🔂 💭   |
|----------------------------------------------------------------------------------------------------|----------------------------------------------------------------------------------------------------|---------------------------|-------------------------------------|---------------------------------|--------------------------|----------------|
| Dateneingabe<br>Meldung<br>Nachmeldung<br>Berichte<br>Schäden<br>Biotechnik<br>Pflanzenschutzmittel | Bericht Schadmeldungen<br>Zeitmodell Zeitraum Jahr Fors<br>Halbjahr V Juli-Dezember 2008 V -<br>Meldungen Anzeige<br>Abgeschlossene Baumartengruppe V -<br>Alle<br>Abgerchlossene            | revier                    | Datum von - bis                     |                                 |                          |                |
| Kartographisch                                                                                      | ▶ E Bericht Schadmeldungen         Zeitraum: Juli - Dezember 2008         Forstamt/Forstbetrieb: Darmstadt         Organisation: Hessen-Forst         Bundesland: Hessen         Forstrevier | Baum-<br>arten-<br>aruope | Bericht Schadmeldun<br>Stück<br>[N] | gen<br>Teil-<br>flàchen<br>f NI | Menge<br>[Fm]            | Fläche<br>[Ha] |

#### 3.5.2 Datenauswertung

Die endgültige Datenauswertung erfolgt nach der Statusbestätigung auf GESCHLOSSEN. Anhand dieser Auswertung sind fundierte, verwertbar offizielle Statistiken auf Forstamt- und / oder Landesebene bzw. landesspezifisch definierte Einheiten (LWK, LPF u.ä.) möglich. Die Auswertung kann nach verschiedenen vorher selbst zu definierenden Schwerpunkten unter ANZEIGE erfolgen. Die Auswertung der Waldschutzstatistik kann nach Ursache, Baumartengruppe, Baumart und Besitzart gegliedert werden. Immer sind in den anschließend ausgegebenen Datensätzen auch Stückzahl, Anzahl von Teilflächen, Mengen und Flächengröße enthalten. Zudem kann auch für das gesamte Forstamt oder für ein einzelnes Revier des Amtes eine Auswertung erfolgen.

| NW-FVA<br>Nordwestdeutsche<br>Forstliche<br>Versuchsonstalt                                                                       | Nutzer Kontakte Abr                                                                                                    | nelden                    |                      | Orga: Hess              | en-Først, Amt: Dari | Hessen         |
|----------------------------------------------------------------------------------------------------|----------------------------------------------------------------------------------------------------|---------------------------|----------------------|-------------------------|---------------------|----------------|
| Dateneingabe<br>Meldung<br>Nachmeldung<br>Eilmeldung<br>Berichte<br>Schäden<br>Biotechnik<br>Pflanzenhutzmittel<br>Kartographisch | Zwischenbericht Schadmeldun<br>Zeitmodell Zeitraum Jahr Forst<br>Halajahr Juli - Dezember 2008 V<br>Meldungen Anzeige<br>Alle Baumartengruppe V Baumar<br>Anzeigen | revier                    | Datum von - bis      |                         |                     |                |
|                                                                                                    | Forstamt/Forstbetrieb: Darmstadt<br>Organisation: Hessen-Forst<br>Bundesland: Hessen                                                                               |                           | $\checkmark$         |                         |                     |                |
|                                                                                                    |                                                                                                    | Zwi                       | schenbericht Schadme | eldungen                |                     |                |
|                                                                                                    | Forstrevier                                                                                                    | Baum-<br>arten-<br>gruppe | Stück<br>[N]         | Teil-<br>flächen<br>[N] | Menge<br>[Fm]       | Fläche<br>[Ha] |
|                                                                                                    | Bessunger Forst                                                                                                    | Buchen                    | 70                   | 1                       | 98                  | 0,4            |
|                                                                                                    | Stand: 08.09.2008                                                                                                    |                           |                      |                         |                     |                |

Für die Zusatzmeldungen wie Biotechnik-Einsatz, Pflanzenschutzmittel-Verwendung ist der Weg zur Berichtserstellung gleich dem eben beschriebenen: Anklicken des Berichtthemas (Schäden, Biotechnik, Pflanzenschutzmittel) Eingabe des Berichtszeitraumes, des Revieres bzw. des jeweils auszuwertenden Gebietes, Auswahl der Anzeigenform / des Inhaltes.

#### Beachte

Ein bislang zwar angelegter Bericht ,*Kartographisch*' in Form einer eingefärbten Karte nach Schadart und Stärke nach vorher auswählbaren Stufen ist bisher nur in Hessen abrufbar, in den anderen Partnerländern derzeit in Vorbereitung.

Alle Datensätze können wahlweise als .pdf-Dokument oder in Form einer Excel-Tabelle angezeigt und / oder ausgedruckt bzw. weiterverarbeitet werden. Die Dokumentation der Einträge der Waldschadens-Meldung kann zu jedem beliebigen späteren Zeitraum im Internet wieder abgerufen werden. Dadurch kann auf einen Ausdruck in Papierform verzichtet werden. Beide Berichtsformen lassen sich auch auf den forstamtseigenen Rechnern abspeichern, die Exceltabellen zudem entsprechend weiterbearbeiten.

| Melaangen / Anzeige                                                                                                    |
|----------------------------------------------------------------------------------------------------|
| Alle 🛛 🔽 Baumartengruppe 🔽 Baumart 🔽 – 🛛 🔽 -                                                                                 |
| Anzeigen                                                                                                    |
|                                                                                                    |
| 🔽 🛛 Zwischenbericht Schadmeldungen                                                                                           |
| Zeitraum: Juli - Dezember 2008<br>Forstamt/Forstbetrieb: Darmstadt<br>Organisation: Hessen-Forst<br>Dundershadt Hessen-Forst |

## 3.6.1 Ende der Anwendung

Das Programm wird auch hier mit dem Button Abmelden

| NW-FVA<br>Nordwystideutsche<br>Forsliche<br>Versuchsonstelt     | Nuter Abmelden Niedersact<br>Waldschutz Ant: Ahlhorn, Revier: Augusten                                                                                                    |
|-----------------------------------------------------------------|----------------------------------------------------------------------------------------------------|
| Dateneingabe<br>Meldung<br>Schäden                              | Meldungen - Übersicht<br>Jahr Zeitraum Bestzart                                                                                                    |
| Biotechnik<br>Pflanzenschutzmittel<br>Nachmeldung               | 2008         Januar - Desember         Privatvald           Attualisteren         Image: Comparison of the second second s |
| Eilmeldung<br>Berichte                                          | 🛃 🔀 Januar - Dezember 2008 - Niedersachsen, Ahihorn, Augustendorf - Privatwald                                                                                                    |
| Schäden<br>Biotechnik<br>Pflanzenschutzmittel<br>Kartographisch | Angelegt am: 23.05.2008, von revier<br>Schadmeldungen: 2<br>Verfahrensmeldungen: 0<br>Verfahrensmeldungen: 0<br>aktueller Erhebungsstatus: OFFEN V Andem                                                                                                    |
|                                                                 | Schadmeldungen                                                                                                    |
|                                                                 | zeitbunkt lung stück – Flur- Baumart Ursache Stück Teil- Menge Fläche Intens Bemer-<br>kungen                                                                                                    |

#### <u>oder</u>

durch Schließen des Internet-Browsers (Kreuz rechts oben in der Ecke des Bildschirms) beendet.

## 4 Verlust des Passwortes

Nach der Eingabe des persönlichen Passwortes kann es nach längerer Zeit der Nichtnutzung des Internetportals zu einem Verlust / Vergessen des Passwortes kommen. Ein Anruf bei der NW-FVA mit der Bitte um Mitteilung darf aus Gründen der Dateiensicherheit im Umgang mit den Daten nicht zum Erfolg führen.

Die NW-FVA bietet daher die Möglichkeit per E-Mail (Dienstadresse) die Anfrage bei der NW-FVA zu stellen und ein neu generiertes Passwort per Mail zugesandt zu bekommen. Die Mitarbeiter der NW-FVA werden in allen Fällen vor der Zusendung eine telefonische Rückfrage über den Dienstanschluss im Revier / Forstamt stellen, welche die Richtigkeit der Absenderadresse bestätigt.